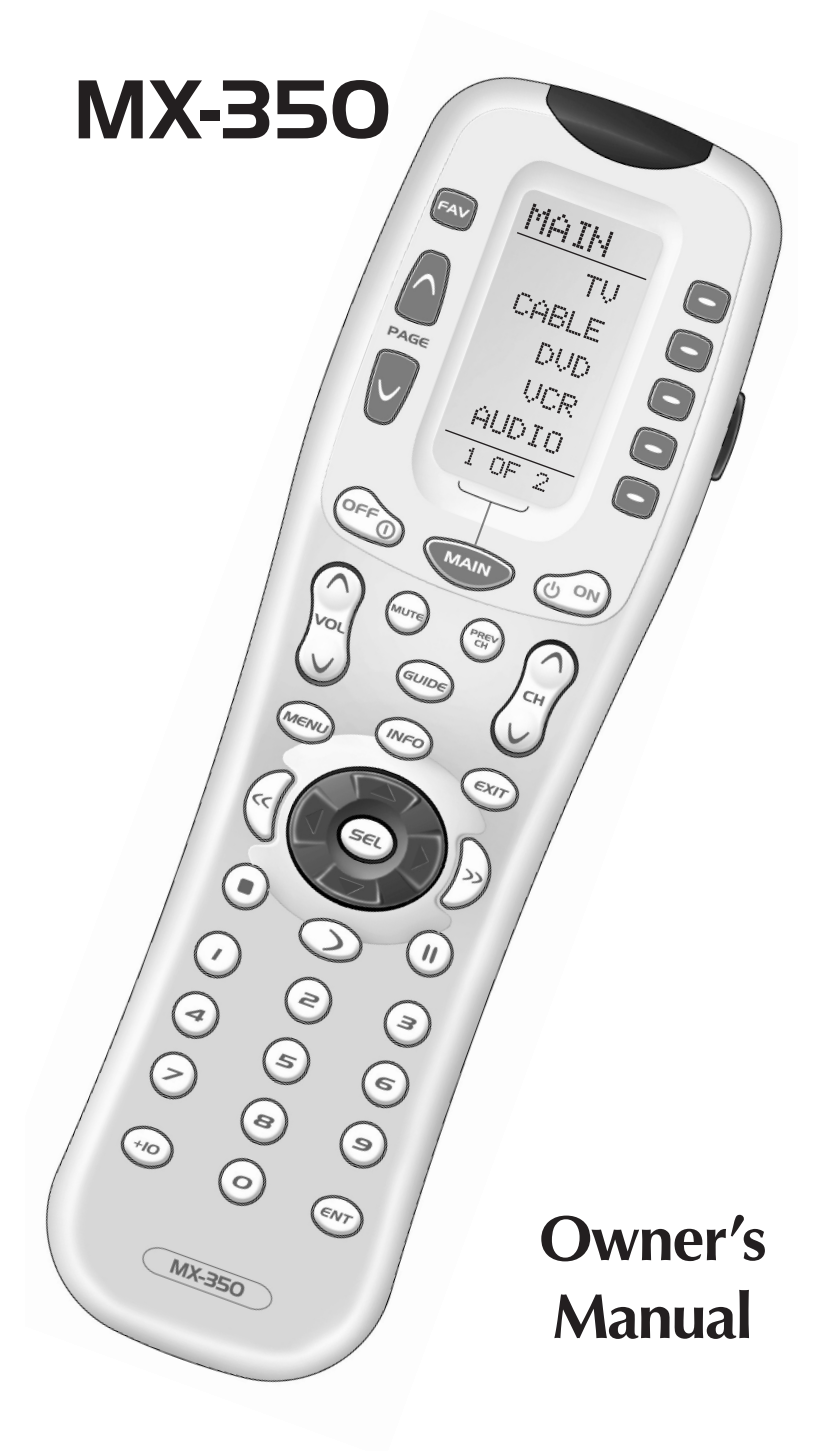

# Thank You!

Thank you for purchasing the MX-350<sup>™</sup> Pre-Programmed and Learning Remote Control. This manual is designed to assist you step-by-step as you setup the MX-350 to replace all of your remote controls and automate your home entertainment system.

MX-350 Owner's Manual © 2004 Universal Remote Control, Inc.

The information in this manual is copyright protected. No part of this manual may be copied or reproduced in any form without prior written consent from Universal Remote Control, Inc. UNIVERSAL REMOTE CON-TROL, INC. SHALL NOT BE LIABLE FOR OPERATIONAL, TECHNICAL OR EDITORIAL ERRORS/OMIS-SIONS MADE IN THIS MANUAL. The information in this manual may be subject to change without prior notice. MX-350 is a registered trademark of Universal Remote Control, Inc. Power of Simple is a trademark of Universal Remote Control, Inc. All other brand or product names are trademarks or registered trademarks of their respective companies or organizations.

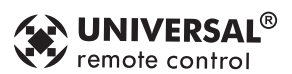

500 Mamaroneck Avenue, Harrison, NY 10528 Phone: (914) 835-4484 Fax: (914) 835-4532

# **Table of Contents**

| Getting Started                                         | 2  |
|---------------------------------------------------------|----|
| Button Layout                                           | 3  |
| Basic Setup                                             | 5  |
| Pre-Programmed Method                                   | 5  |
| Learning Method                                         | 9  |
| Volume Control Punch Through                            | 12 |
| Advanced Operation                                      | 14 |
| Advanced Setup                                          | 16 |
| Editing Button Labels                                   | 16 |
| Macro Button Setup                                      | 19 |
| Favorite Channel Setup                                  | 21 |
| Hiding and Adding Pages                                 | 23 |
| Erasing                                                 | 25 |
| Cloning One MX-350-NPK-NPK to Another                   | 26 |
| Recalling Pre-Programmed Settings                       | 27 |
| Utilizing Optional RF Base Stations                     | 28 |
| IR/RF Signal Setting                                    | 31 |
| ID # - Setting Base Station Address                     | 33 |
| EMITT - Setting IR Emitter Outputs                      | 34 |
| BLAST - Setting the Front Panel Blaster On or Off       | 35 |
| Pre-Programmed Code Tables                              | 37 |
| Frequently Asked Questions                              | 61 |
| Warranty                                                | 62 |
| Specifications                                          | 63 |
| Federal Communication Commission Interference Statement | 64 |

# Getting Started

#### **Congratulations!**

You've purchased one of the most advanced and easy to setup control systems available. The MX-350's built-in library includes thousands of different brands and models of remote controls. In most systems, all you have to do to setup the MX-350 is enter which brands and models you own. If you own a component too new to be in the library, the MX-350 uses advanced learning technology to quickly set each MX-350 button, one at at time. Setting up your MX-350 to replace all your existing remote controls can be done in a few minutes. Basic Setup is described on pages 5 to 13.

The MX-350's exciting advanced features automate and customize operation in many ways. You could use Macro Setup to power on all of your components and start the show with the press of one button! With the MX-350's unique Favorite Channel capability, you can tune in a channel with the press of one button instead of entering the entire channel number. Any of the button names on the display can be edited as you like. It is best to delay any Advanced Setup (described on pages 14 to 36) until after you finish Basic Setup.

#### **Battery Installation**

Remove the battery compartment cover by pressing up the cover lock. Insert four AAA batteries into the battery compartment as shown in the diagram.

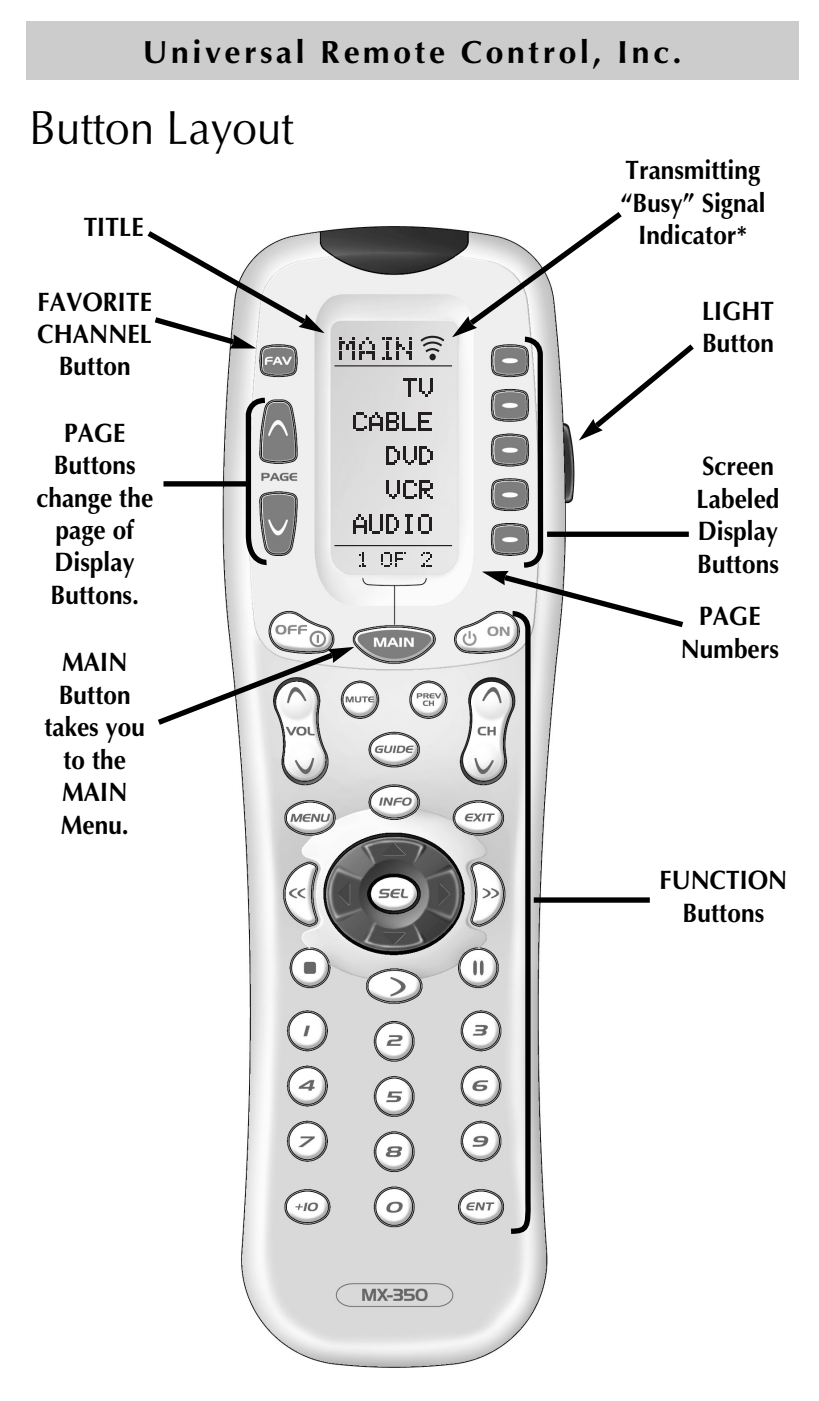

\*Note: When a command, macro or favorite channel is being transmitted, an icon will appear in the top right corner of the display. While the MX-350 is "busy", it will ignore a button push.

#### Selecting a New DEVICE Changes All Button Commands Instantly

The MX-350 can operate ten different devices even though it is only one remote control. Let's try it now! Press the MAIN button, then press the TV DEVICE button.

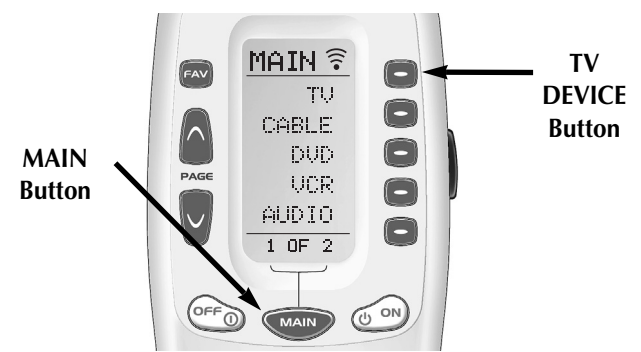

The top of the screen changes from MAIN to TV. Now all of the buttons change their function to operate a TV. Press the page buttons. Watch the labels of the display buttons change with each press. There are eight pages of display buttons already labeled for TV operation. To operate another component (e.g., VCR, DVD etc.), press the MAIN button to return to the MAIN menu. The MAIN menu displays five of your Devices on the screen. Simply press one of the screen-labeled Device buttons to operate another device. If you don't see the device name you want, then use the PAGE buttons to display the remaining five devices on page 2 of the MAIN menu.

### Light Button

Press the LIGHT button to backlight all the buttons. To turn off the backlighting, press the LIGHT button again, or just wait ten seconds (the backlighting automatically shuts itself off).

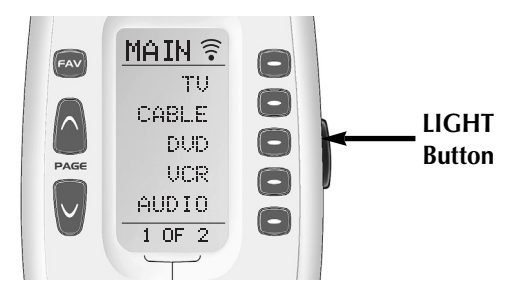

# Basic Setup

You can start setting up your MX-350 using either the Pre-Programmed Method or the Learning Method. However, all the buttons of the MX-350 are setup at once with the Pre-Programmed Method, so it is usually faster than the one-button-at-a-time Learning Method.

# Pre-Programmed Method

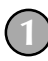

Power on the AV component you wish to setup, so that you can test codes by sending power off commands.

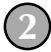

Refer to the pre-programmed code tables on pages 38 - 59 and write down the code numbers listed for your A/V component. The code numbers are listed by categories of devices, then by brand. See page 37 for a category list.

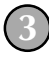

Press and hold both the MAIN and ENT (Enter) buttons for approximately three seconds. The top of the display will show "SETUP". You are in SETUP mode now.

**Note:** You have 30 seconds to perform a step while you are in SETUP mode. If you don't press a button within that time, the MX-350 will time out and return to normal operation.

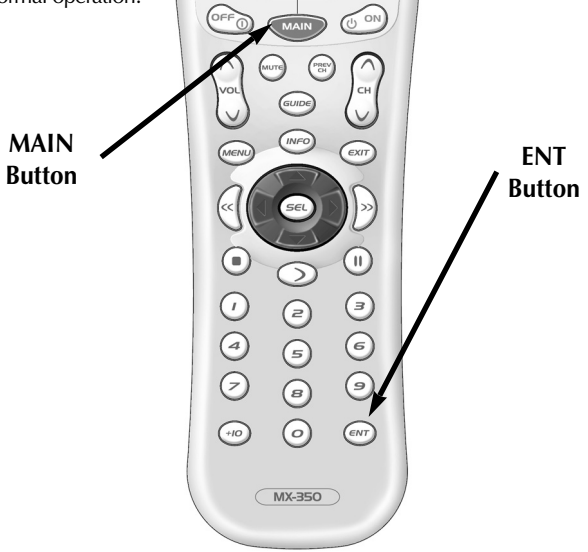

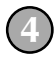

Press the P-PRO button to select the Pre-Programmed Method.

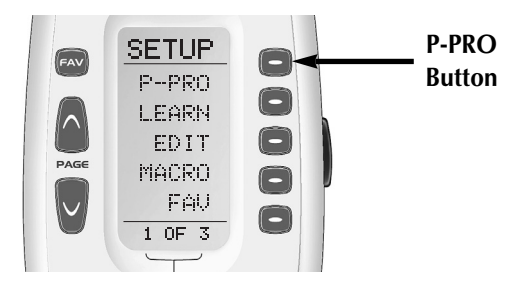

The display changes so that you can select which Device button to setup.

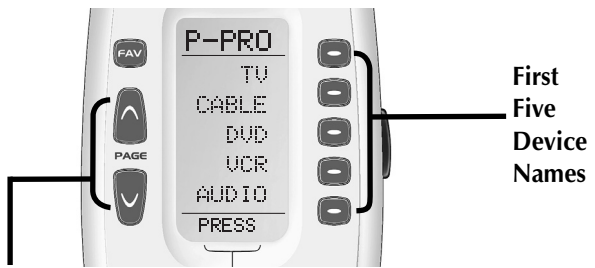

# Press a Page button to display the other five Device names.

In this step you choose the name of the device you'd like to setup. Use the cursor UP or DOWN buttons to change the flashing name. When it is correct, press the SELECT button.

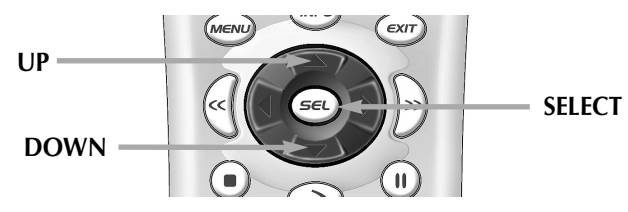

For Example: I wanted to setup the TV Device button first, so I pressed the cursor UP or DOWN until "TV" was flashing in the display.

The bottom of the display will flash "FROM TABLE".

In this step you verify the type of component you plan to operate with this device button. If the flashing name is correct, press SELECT.

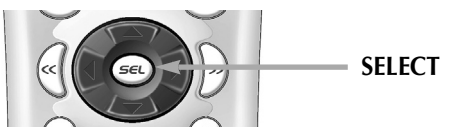

If the name flashing in the display is incorrect (for example, you are setting up AUX to operate a Laser Disc Player), use the UP and DOWN buttons to change the flashing name to the correct type of component.

**Note:** Each name that appears in the display may include several types of components. For example, the DVD category includes DVD players and Laser Disc Players. See page 37 for a list of component types each Code Table contains.

Point the MX-350 at the component, then enter the first three digit code number from your notes using the numbered buttons. After you enter each three digit number, look at the component to see if it turned off.

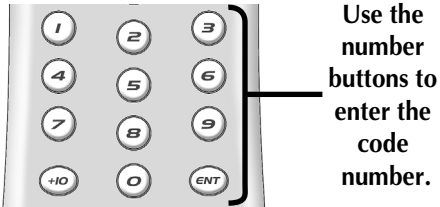

Continue to enter code numbers until the component powers off.

For Example: I have a Sony TV. I found the code numbers 070, 139,147, 126, 185, 194 and 085 under Sony in the TV TABLE. Using the numbered buttons on the MX-350, I entered 070 and looked at the TV. It didn't turn off, so I entered 139, then 147 and so on, until I found the code that powered off the TV.

**Note:** If a component fails to turn off after you have entered all of the code numbers listed for your brand, you can scan through the other brands in the table using the UP and DOWN buttons (there is a chance that your component was actually manufactured by another brand). However, most of the code tables are so large it is usually faster to use the Learning Method on Page 9.

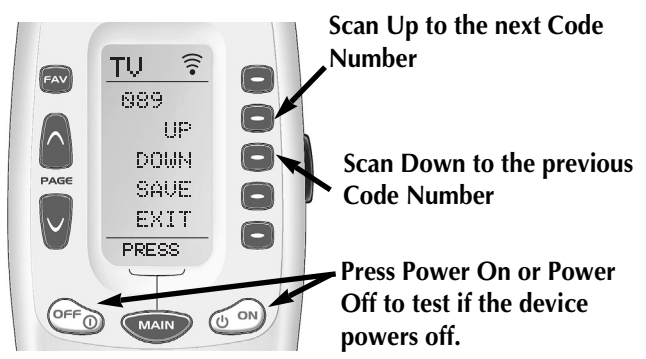

When the component turns off, save the code number you entered by pressing the SAVE button that appears on the screen.

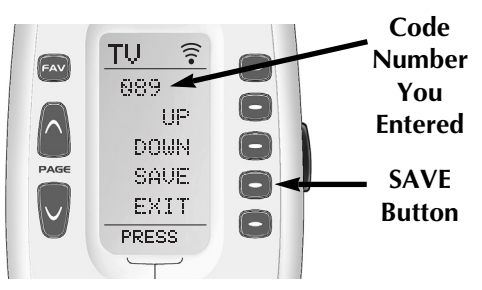

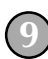

Exit SETUP mode by pressing the MAIN button two times. When the display shows "MAIN", you are back in normal operating mode.

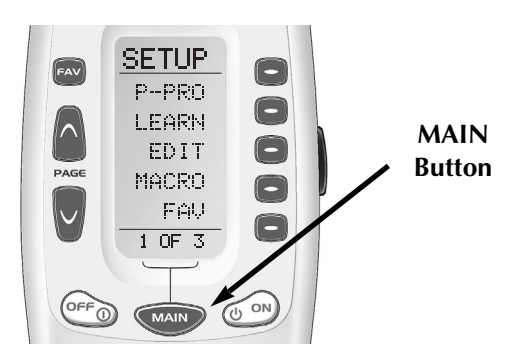

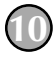

Repeat steps one through nine for each of your devices. If you are missing any commands, use the learning method, described next

# Learning Method

The MX-350 can learn commands from your old remote controls one-button-at-a-time by following these simple steps:

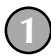

Line-up the MX-350 with your old remote control, head-to-head, one or two inches apart.

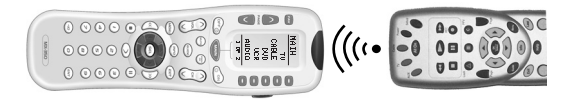

On the MX-350, press and hold the MAIN and ENT (Enter) buttons at the same time for approximately three seconds. The top of the display will show "SETUP". You are in SETUP mode now.

**Note:** You have 30 seconds to perform a step while you are in SETUP mode. If you don't press a button within that time, the MX-350 will time out and return to normal operation.

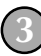

Press the LEARN button.

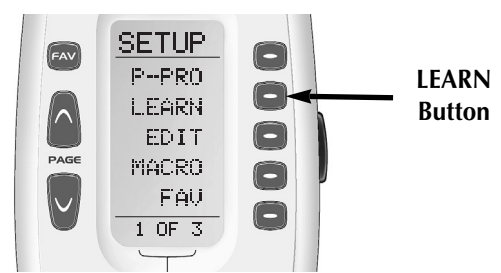

The top of the screen will change to "LEARN".

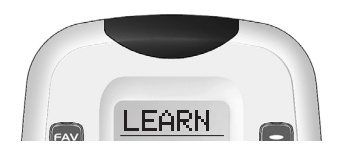

#### The MX-350

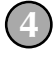

The display will show a list of the first five devices.

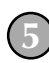

Select the device you would like to teach commands to by pressing the Device button.

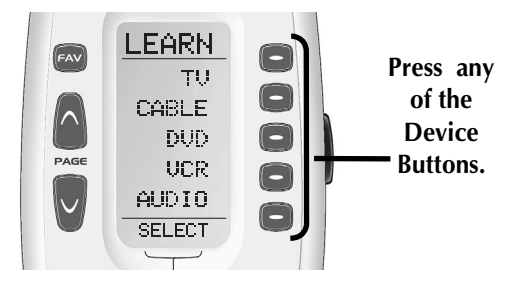

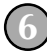

Now, press any button you want to teach a command to.

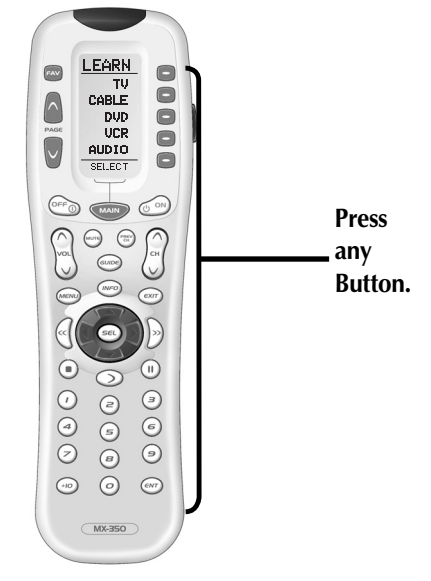

**Note:** If you don't see the display button you would like to teach, use the PAGE buttons. The only buttons you can't teach are the PAGE and MAIN buttons.

Once you press a button, the top of the display will change from "LEARN" to "READY".

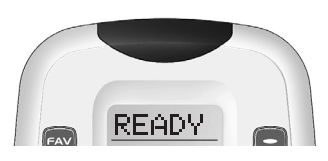

 $\bigcirc$ 

Press and hold the button you want on your old remote control until the display changes to either "GOOD" or "FAILED".

If the "GOOD" label appears on top of the display, you were successful. Now, press the next button you wish to teach. Keep repeating steps 6 through 7 until you have learned all the buttons you want.

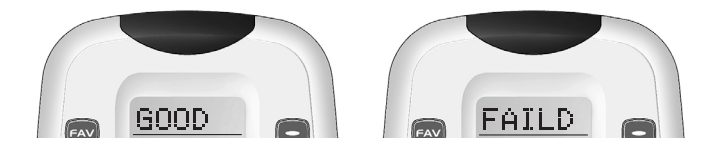

If the "FAILED" label appears on top of the display, try to teach the same button in MX-350 once again by repeating steps 6-7.

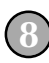

Continue to teach any commands from any of your remote controls by repeating steps 5-7 (to go back to step five, press MAIN once).

Once you completed teaching all the buttons, return to normal operation by pressing the MAIN button twice. Test all your new commands. If any of them don't work, try learning again using these notes:

> Move to another room. Plasma TVs, sunlight, halogen or quartz lighting can interfere with the learning process. Although the old remote control seems to work fine, change the batteries to fresh alkaline batteries. Vary the distance between the remote controls gradually. Try 1/4", 1", 2"and so on, up to 4 feet. Tap the button on the original remote control instead of

pressing and holding it during the learning process.

# Volume Control Punch Through

In most home entertainment systems, the sound volume is only controlled by one device. In some systems, it is the TV speakers that make the sound, so you would use the TV device on the MX-350 to raise and lower the volume. In another system, it might be a surround sound receiver and speakers that control the sound, so you would use the MX-350's AUDIO device to adjust the volume. Constantly switching the MX-350 to TV or AUDIO to adjust the volume is inconvenient in daily life.

You can use Punch Through to set the MX-350's volume buttons to always control the sound in your system. That way when the MX-350 is set to VCR or DVD, the volume up, down and mute buttons will work perfectly without switching back to AUDIO or TV. Here's how:

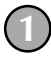

Enter Setup mode by pressing and holding both MAIN and ENT for three seconds. The top of the display show you are in SETUP mode now.

**Note:** You have 30 seconds for each step, otherwise the MX-350 will time out automatically.

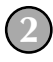

Press the PAGE UP button to get to page 2 of the SETUP menu. Press the PUNCH button.

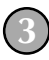

Press the VOL button. The display confirms by displaying "VOL" at the top of the screen. This sets up the group of three buttons (Volume Up, Volume Down and Mute) in one action!

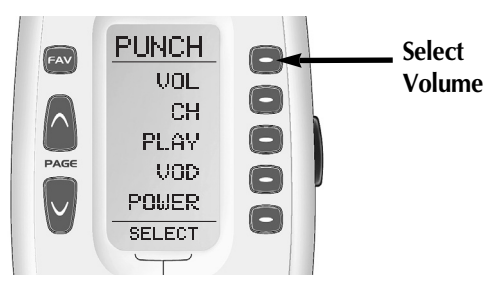

The bottom of the display flashes "PUNCH TO".

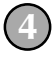

Press the device button for the device that doesn't have volume control commands yet (i.e., DVD). This is the device you are going to PUNCH TO for the volume and mute commands.

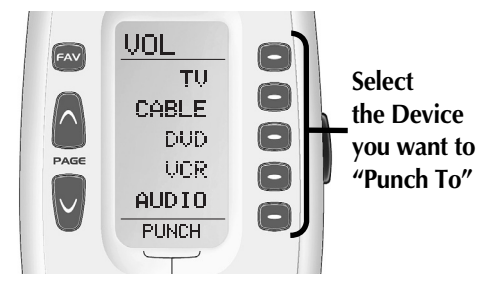

**Note:** If you wish to PUNCH to the MAIN device, press the POWER OFF button at this time.

- 5 The bottom of the display will then flash "PUNCH FROM". Now you select the device that has the volume commands you want (i.e., TV for systems using the TV speakers, AUDIO for systems with surround sound receivers). The bottom of the display will flash "SAVED".
  - Repeat steps 3-5 until all your devices operate the volume perfectly. Press the MAIN button twice to return to normal operating mode and test your Punch Through settings.

**Note:** The Punch Through feature is not limited to volume and can also be applied to channel or other functions. If you find yourself switching to a particular device frequently to use a group of controls, consider using Punch Through for another group, as listed here:

VOL - Volume Up, Volume Down and Mute
CH - Channel Up, Channel Down, Prev. Channel and Number buttons (0-9, +10, ENT)
PLAY - Play, Stop, Pause, Rewind and Fast Forward
VOD - Guide, Menu, Info, Exit, Up, Down, Left, Right, Sel
POWER - Power On and Power Off

# Advanced Operation

### **Setting Backlight Options**

You can adjust the amount of time that the MX-350 backlight stays on by entering the SETUP mode and proceeding to page two (using the PAGE UP button), then pressing the LIGHT button on the display (not the Backlight button). Then enter the amount of time you would like the light to stay on using the number pad (0-99 seconds). After making your selection, press the SAVE button.

If you don't want backlighting at all (this extends battery life), press the ON button that appears on the screen. The ON will change to OFF. Press the SAVE button. Exit the setup mode by pressing the MAIN button.

#### The FAV Button

When you press the FAV button, the display changes to a list of your favorite TV channels. Each button can be set to instantly select the channel on your TV. There are eight pages of five favorite channel buttons for a total of 40. Simply touch the PAGE buttons to display the other favorite channels. To return to the last device you viewed, press MAIN once (a second press will take you to the MAIN menu).

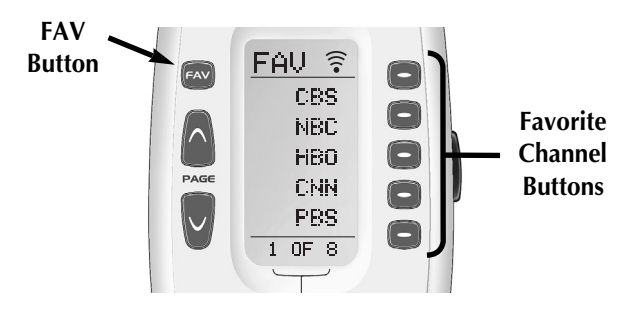

To setup your Favorite Channel buttons go to page 21.

#### **Adjusting Contrast**

You can make the text darker by pressing both the MAIN and cursor UP buttons at the same time. To make the text appear lighter, press both the MAIN and cursor DOWN buttons at the same time.

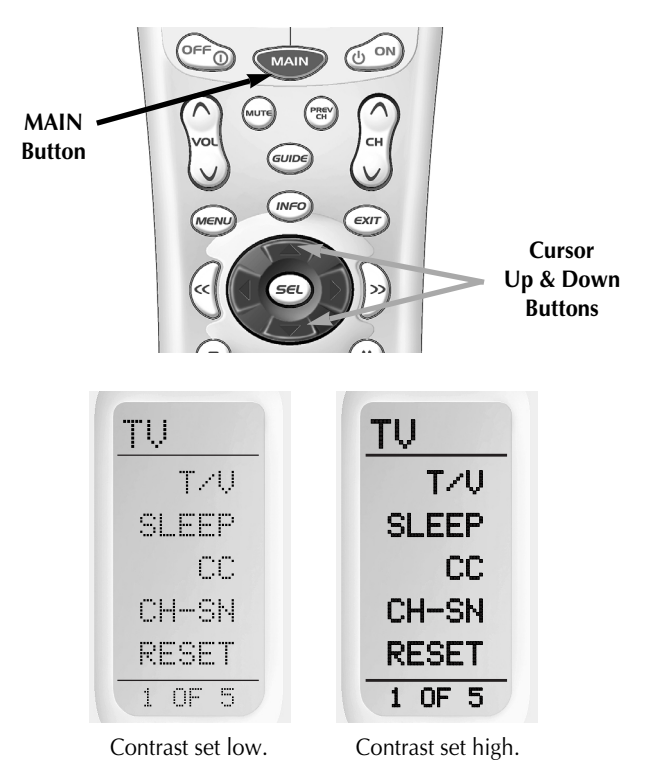

#### Transmitting (Busy Signal) Icon

When a command is being transmitted, an icon will appear in the top right corner of the display. It is a useful aid when setting up Macros and FAVs, since it flashes with every step of a sequence of commands.

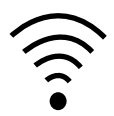

# Advanced Setup

After you've finished all your basic setup, you can choose to make operation easier by customizing the MX-350 just the way you want, using the Advanced Setup features described in this section.

### **Editing Button Labels**

You can change the name of any of the display buttons (including Favorite Channels) by following these steps:

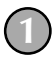

Press and hold both the MAIN and ENT (Enter) buttons for approximately three seconds. The top of the display will show "SETUP". You are in SETUP mode now.

**Note:** You have 30 seconds to perform a step while you are in SETUP mode. If you don't press a button within that time, the MX-350 will time out and return to normal operation.

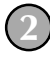

Press the EDIT button.

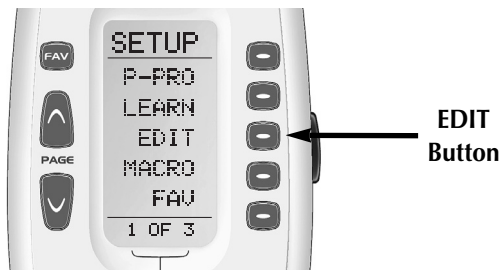

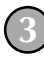

The display changes to the EDIT menu. Press the TEXT button.

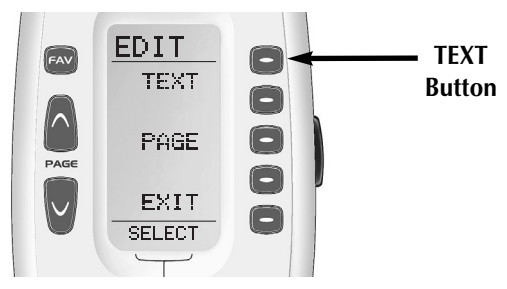

The screen displays the list of devices and "EDIT" will appear at the top of the screen. Navigate to the device and page where there is a button label you want to EDIT, selecting between the FAV, MAIN, DEVICE, then using the PAGE button.

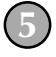

Press the button you wish to edit. The first character of your button label blinks.

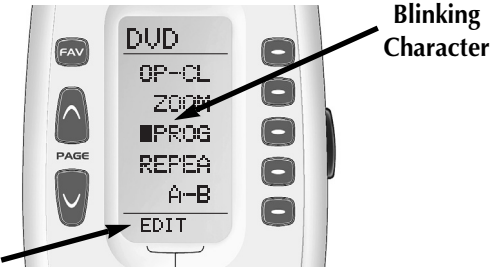

EDIT flashes at the bottom of the screen.

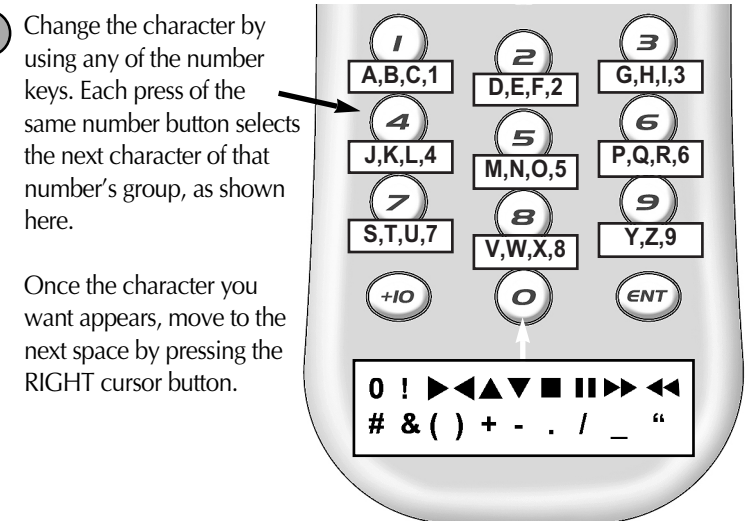

UP Cursor button deletes ALL text.

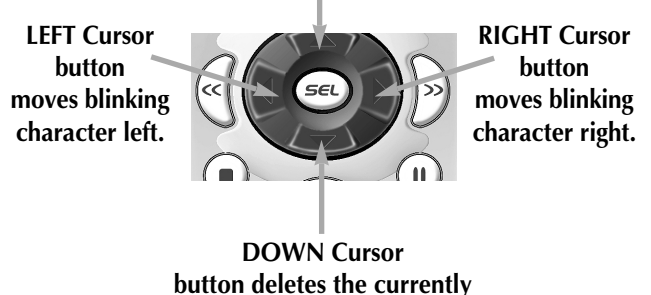

blinking character.

When you are finished editing the button, press the button you edited and "SAVED" will flash at the bottom of the display.

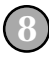

To change any other button labels on the same device, press the next button, then repeat steps 6-8. If you wish to edit a button on another device, press the MAIN button once, then repeat Steps 4-8.

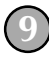

Once you've finished editing buttons, press the MAIN button four times to return to normal operation.

#### Edit the MAIN Menu Title or a MAIN Menu Device Label

You can change the title of the MAIN Menu or a MAIN Menu device label by following these steps after you've entered TEXT Edit mode (described in the steps one through four in the preceding pages).

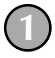

Once you've entered TEXT Edit mode, the top of the screen displays EDIT and the first five devices of the MAIN Menu. There are five pages you can access via the Page UP or DOWN buttons. When the top of the screen says EDIT, pressing a device button jumps to the pages for that device so that you can edit a device's LCD buttons normally. However, if you continue to tap the Page button, the top of the screen will change from EDIT to MAIN. While it says MAIN, there are three pages of LCD buttons. The first two list the Devices of the MAIN Menu and enable you to change the device names when pressed. The third page titled MAIN has only one entry for the LCD buttons; "MAIN". When you press the corresponding hard button, you can relable the MAIN title itself.

Select the title to edit by pressing the adjacent hard button.

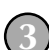

Edit the text (described on steps 5 and 6 on page 17).

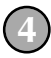

Press the button you edited to save the changes. Here's an example:

The MAIN Menu title has been changed to PATIO, so whenever the MAIN button is pressed, the user is reminded that this is the Patio remote.

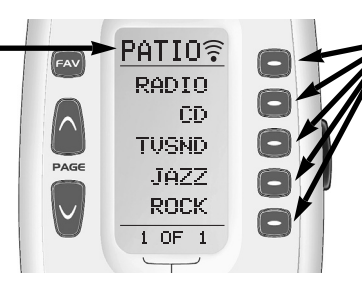

Each of the MAIN menu device buttons has been custom labeled for the activities the user likes to use out on the Patio.

### Macro Button Setup

Imagine turning on your TV, your DVD player and your surround sound receiver by pressing a single button on your MX-350! What would normally take three remotes and three button pushes, the MX-350 can accomplish with the press of one button. We call that a "Macro". Any of the Display buttons, the Power On or the Power Off buttons (on any Device or Page) can be set to be Macro buttons!

To setup a macro button, follow these easy steps:

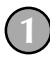

Enter the SETUP mode by pressing and holding both MAIN and ENT for three seconds.

**Note:** You have 30 seconds for each step, otherwise the MX-350 will time out automatically.

(2)

Press the MACRO button. The top of the display will show "MACRO". The bottom of the display will flash "SELECT".

Navigate to the Device and Page where there is a button you would like to set as a Macro button using the MAIN, DEVICE, and PAGE buttons.

#### Advanced Options:

If you wish to set one of the DEVICE buttons as a macro, on step 3, press the Page Up button twice. The top of the display changes to MAIN, and you can navigate to MAIN page 1 or page 2 before going on to Step 4.

Another option for DEVICE button macros is to only send the macro if the button is pressed and held. This is setup by entering a delay as the first step of the macro. The amount of delay determines how long the user must press the button before the macro is sent. The advantage of this option is that a normal press of the DEVICE button will simply switch devices without issuing the macro.

Press the button you want to set as a Macro button. The top of the screen will display the label of the button you selected. At the bottom of the screen it displays "STEP0", indicating that no macro steps have been entered yet.

Navigate to the Device and Page that has a button you want in your macro using the MAIN, DEVICE and PAGE buttons. Then press the button with the command you want. Whenever a button is pressed, another Macro step is counted and displayed at the bottom of the screen.

Don't worry about the number of steps. Each macro button can store up to 190 steps, so you are not likely to run out of steps!

**Note:** You can program delays in between commands by pressing the PAUSE button. Each press adds half a second to the delay.

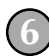

Press the LIGHT button to end your macro. A new screen displays three choices:

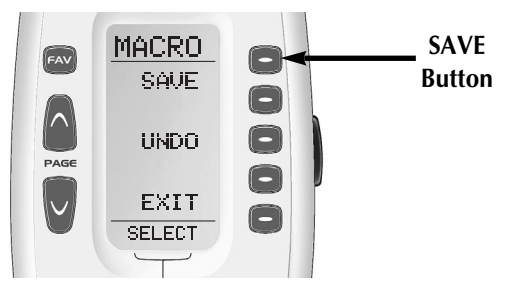

- **SAVE** If you are happy with your macro, press the SAVE button.
- **UNDO** The UNDO button lets you erase the last step.

**EXIT** — The EXIT button erases all the macro steps.

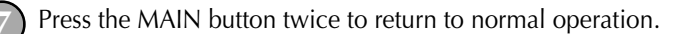

# Favorite Channel Setup

Imagine surfing all your favorite channels, without ever typing in a channel number. By simply setting up each of the favorite channel buttons, you can make TV, cable or satellite operation fun and easy. To setup a Favorite Channel button, follow these steps:

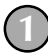

Enter SETUP mode by pressing and holding both MAIN and ENT for three seconds.

**Note:** You have 30 seconds for each step, otherwise the MX-350 will time out automatically.

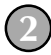

Press the FAV display button.

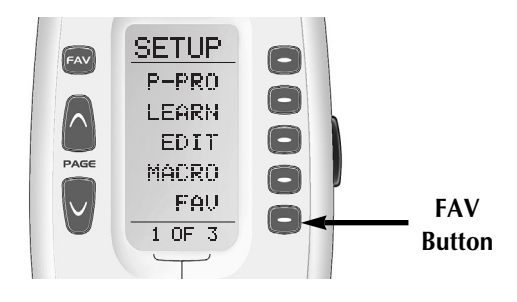

The top of the display will show "FAV". The bottom of the display will flash "SELECT".

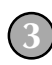

Use the Page buttons until you can see the name (i.e., ABC, CBS, NBC) of the favorite channel you wish to setup.

Press the favorite channel button you wish to setup. The top of the screen changes to show the channel name. The bottom of the screen displays "STEP0", indicating that you have not entered the channel number yet.

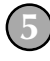

Press either the TV, SAT or CABLE Device button (select the device you use to enter channel numbers).

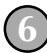

Press each of the number buttons for the channel.

**Note:** Some brands of television require an ENT(Enter) command after the channel numbers.

**Note:** If a number is repeated when setting the channel (for example, channel "33" or "522") it is usually best to set a half second delay in between the identical numbers by pressing the PAUSE button. Each press of the PAUSE button increases the delay by a half second.

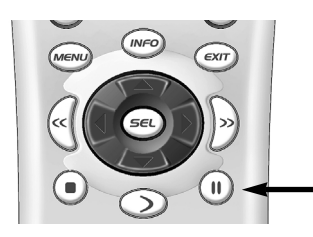

Use the PAUSE Button to set delays between steps, each press of the pause button increases the delay by a half second.

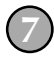

Press the LIGHT button after you enter the channel number. A new screen appears:

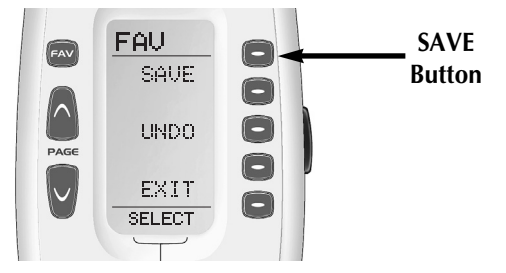

To save the channel you entered, press the SAVE button. The UNDO button lets you erase the last entry. The EXIT button erases all entries for this button.

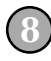

When you are finished setting up Favorite Channel buttons, press the MAIN button twice to return to normal operation.

# Hiding and Adding Pages

Each of your MX-350 Devices contains up to eight pages (if a page has no IR data, it will be HIDDEN). However, you can HIDE any page from the users view. A hidden page still appears in SETUP modes, so can be used in macros. If you change your mind and would like the user to see a hidden page, you can ADD them. You can add or hide pages on devices, or on your favorite channel pages using this simple process:

**Note:** Be sure to program your Macros before you hide pages with a potential macro step in them. You can't access hidden pages during macro setup. However, after you finish Macro setup, you can hide pages without affecting operation of your macros.

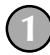

Enter SETUP mode by pressing and holding both MAIN and ENT for three seconds.

**Note:** You have 30 seconds for each step, otherwise the MX-350 will time out automatically.

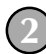

Press the EDIT button.

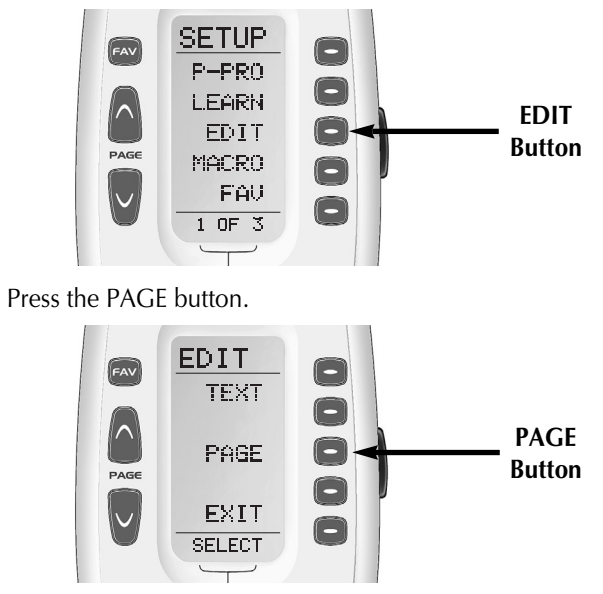

"PAGE" appears at the top of the screen.

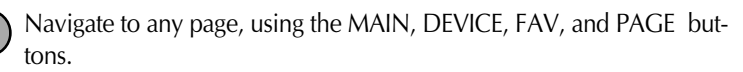

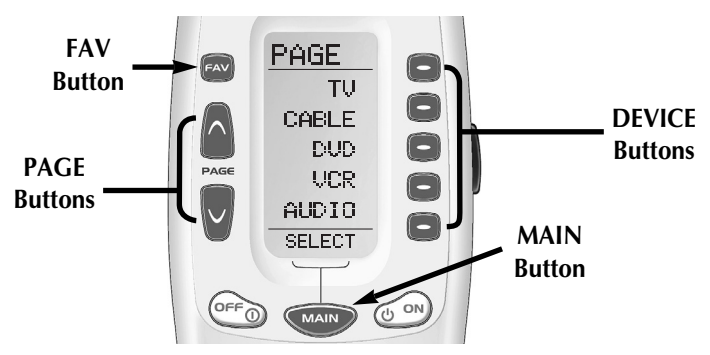

When you select a page, the top of the screen indicates whether you want to "ADD?" or "HIDE?" the page displayed. When you would like to change a page's visibility, press the LIGHT button.

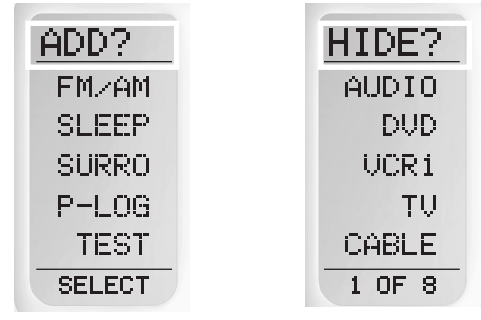

This page is hidden. To ADD it, press the LIGHT button.

This page is visible. To HIDE it, press the LIGHT button.

6

You can continue to ADD or HIDE pages on other devices by repeating Steps 4 and 5.

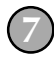

When you are finished adding and hiding pages, press the MAIN button four times to return to normal operation.

# Erasing

You can erase an individual button with a learned command, a macro or a favorite channel. You can erase an entire Device's learned command or macro buttons. You can also erase ALL your learned commands on all devices or all your macros or favorite channels everywhere. If you really want a fresh start, it is possible to reset everything to the factory default condition.

#### Erasing Learned Buttons, Macros or Favs

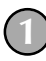

Enter SETUP mode by pressing and holding both MAIN and ENT for three seconds.

**Note :** You have 30 seconds for each step, otherwise the MX-350 will time out automatically.

Press a PAGE button to display page two of Setup.

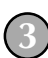

Press the ERASE button.

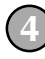

Press either the LEARN, MACRO or FAV button. The following screen appears:

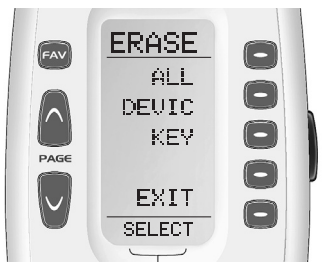

- **ALL** If you press ALL, the MX-350 displays a SURE? button. After the SURE button is pressed, all the buttons will be erased.
- **DEVICE** If you press DEVICE, a list of Devices will appear. Press the device button that you wish to erase. The bottom of the screen will flash ERASE twice, then ERASED.
  - **KEY** If you press KEY, you'll have to navigate to the Device and Page you want using the MAIN, DEVICE and PAGE buttons. Press a button to erase it. The bottom of the display will flash ERASE twice, then ERASED.

To return to normal operating mode, press the MAIN button four times.

#### **Erasing the Entire MX-350**

To erase EVERYTHING, press and hold both the MAIN and the STOP buttons for 15 seconds. After 15 seconds, the RESET screen appears. Press the SURE button to erase all of your settings and return to the factory default setup.

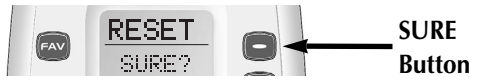

# Cloning One MX-350 to Another

If you own two or more MX-350, you can copy and transfer all the setup from one MX-350 to another. Just follow these easy steps:

Enter SETUP mode by pressing and holding both MAIN and ENT for three seconds.

**Note:** You have 30 seconds for each step, otherwise the MX-350 will time out automatically.

Press a PAGE button to display page two of Setup.

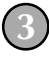

Press the CLONE button.

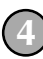

Align the two MX-350 head-to-head, about an inch apart.

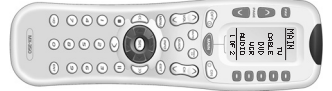

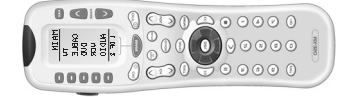

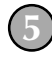

Press the RECV display button on the new MX-350 you would like to setup by cloning.

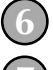

Press the SEND display button on the MX-350 you previously setup.

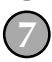

Press the START button on the new MX-350 and then press the START button on the MX-350 you previously setup.

Note: Cloning typically takes about 90 seconds.

After completion, the cloned MX-350 will flash "GOOD".

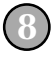

Return to normal operation by pressing the MAIN button twice.

# **Recalling Pre-Programmed Settings**

If you didn't write down the code numbers you setup your MX-350 with, you can recall them via this simple process:

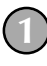

Enter SETUP mode by pressing and holding both MAIN and ENT for three seconds.

**Note:** You have 30 seconds for each step, otherwise the MX-350 will time out automatically.

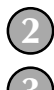

Go to page two of the SETUP menu via the PAGE UP button.

Press the RECAL button. The display changes to the recall screens. The screen automatically switches between four screens, alternately flashing page one devices and code numbers then those for page two.

| RECAL  | RECAL  | RECAL  | RECAL  |
|--------|--------|--------|--------|
| ΤŲ     | 072    | SAT    | 027    |
| CABLE  | 182    | CD     | 1.1.4  |
| DVD    | 142    | UCR2   | 043    |
| UCR    | 039    | DVR    | 192    |
| AUDIO  | 094    | AUX    | 094    |
| 1 OF 2 | 1 OF 2 | 2 OF 2 | 2 OF 2 |

**Note:** Pay attention to the page numbers on the bottom of the screen. Page 1 code numbers are the ones setup for the Page1 Devices. Page 2 code numbers are the ones setup for the Page 2 Devices.

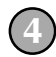

Write down the code numbers as they appear.

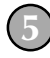

Return to normal operation by pressing the MAIN button twice.

# Utilizing Optional RF Base Stations

You can use the MX-350 as you would your other remote controls. It transmits very powerful line-of-sight output using infrared light commands (invisible to the naked eye). When you point the MX-350 at the components, expect the range to be between 30 and 50 feet. When the remote is not pointed in the general direction of the components, the range will vary (depending on reflective surfaces, lighting, etc.).

However, the MX-350 also sends radio signals in every direction. By purchasing the MRF-100 or the addressable MRF-250 or MRF-350 base stations, you can operate your equipment with the MX-350 50 to 100 feet away (through walls, doors, cabinets, inside or outside). Since the RF Base Station picks up the MX-350's radio signals from any direction, regardless of distance, the MX-350 *doesn't have to be pointed*!

#### Using MRF-250 or MRF-350 Addressable Base Stations

By installing an MRF-250 or MRF-350 base station you gain freedom from interference from a nearby room, house or condo where someone else might be using an RF remote control. Addressable base stations are assigned one of 15 unique ID#'s. This allows multiple equipment locations in one house to be controlled by any MX-350. In operation it's simple: when you select a device located in the Den, the MX-350 only talks to the base station in the Den. When you select a device located in the Family Room, the MX-350 only talks to it!

When used with an MRF-250 or MRF-350 base station, the MX-350 can be programmed to control identical components, for example, a media room array of TV's . The intelligent routing of the MRF-250 or the MRF-350 base station will send your commands only to the TV you want to control. The other identical TV's will not receive commands. Of course, if your system utilizes identical satellite receivers, cable boxes, VCR's or disc changers you can utilize IR routing just as easily for them. If you have more than six identical components, up to 15 addressable MRF-250's or MRF-350's can be installed to control them (thus allowing up to 90 identical components in one house).

**Note:** The MX-350's radio signals will not control components directly. Components that came with "no pointing" radio remote controls cannot be operated by the MX-350 unless the component can be switched to standard

# Universal Remote Control, Inc. The MX-350 sends radio signal to the MRF-100, MRF-250 or the MRF-350 RF Base Stations. The RF Base Station converts radio signals to standard infrared commands and sends them out via a built-in front blaster to components in the same cabinet space.

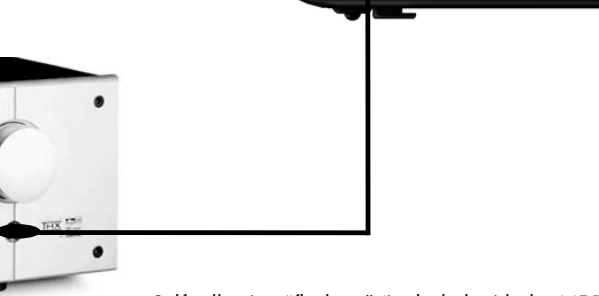

Self-adhesive "flashers" (included with the MRF-250 or the MRF-350) affix to the front panels of your components. The flashers relay infrared commands to components out-of-sight of the front blaster. The flashers plug into the rear flasher line output jacks. Each flasher has a 10' cable to easily reach components on nearby shelves.

#### **RF Settings Overview**

The MX-350 is factory set to work out of the box with an MRF-100 base station, which is not addressable. The only setting that affects operation with an MRF-100 is the RF/IR setting (to operate, the MX-350 must be set to IR/RF or RF- it will not operate the MRF-100 in IR mode). The MX-350 will operate with an MRF-250 or MRF-350 base station set to ID#0 with the factory default settings. However, in order to gain the advantages of addressable base stations (no interference between systems within one house or a condo development with potential interference between two different condos, turning the front blaster on or off, or routing identical commands to a stack of identical televisions or satellite receivers etc.) you must reset the MX-350 and the Base Station ID# to any address other than ID#0. ID#0 is an "open door" to any RF signal, it is not a true address. It is extremely useful for testing whether any interference is present, since the base station's STA-TUS LED will flicker if interference is present. Once the base station is moved to a location where the LED does not flicker, the ID# can be changed to one of the other addresses.

Note that ID#0 does not allow any emitter or blaster configuration. Before changing any emitter or blaster settings, you must reset the ID# to an address other than 0. Here are the factory default RF settings of the MX-350:

IR/RF (Type of Signal) - All devices are factory set to send both an IR line of sight signal and an omnidirectional RF signal.
 ID# (Base Station Address) - All devices are factory set with ID #0.
 EMITT (IR Emitter Line Output) - All devices are factory set to output IR commands through ALL IR Emitter Line Outputs.
 BLAST (Base Station Front Panel Blaster) - The blaster is factory set to be on.

#### **Changing the RF Settings**

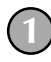

Enter SETUP mode by pressing and holding both MAIN and ENT for three seconds.

**Note:** You have 30 seconds for each step, otherwise the MX-350 will time out automatically.

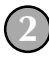

Press the PAGE buttons until page three of Setup is displayed (RF is the only choice on Page 3).

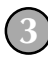

Press the RF button.

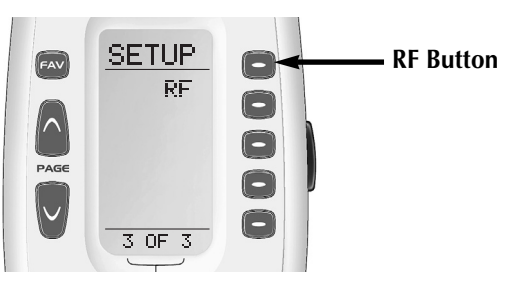

(4)

The RF Settings Menu appears. See the notes on the following pages for more info on each option. Make your selection by pressing the button you want:

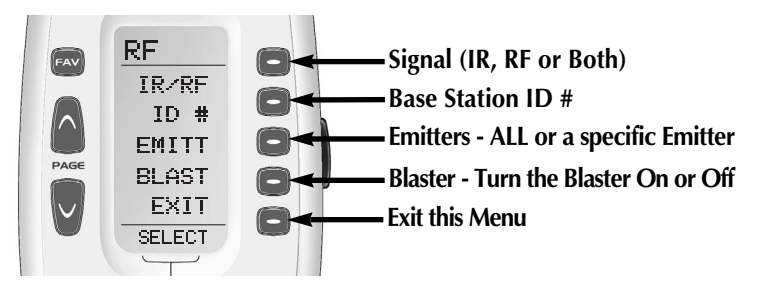

```
(5)
```

After you've made a new setting and SAVED your change, use the EXIT button to return to the RF settings menu to change any other setting. Once you are finished all settings, use the MAIN button to return to normal operation

### **IR/RF** Signal Setting

You can set the signal to be IR line-of-sight only, RF only or IR and RF simultaneously. Additionally, you can set the signal the same way for ALL ten of your devices OR you can set the signal differently for each device (the plasma TV could be set to be IR line-of-sight only, while the DVD player and the Satellite receiver are set to be RF only). A good reason to set the signal to RF only is to prevent too much IR being sent to a sensitive component from two arrivals at the front panel (one directly from the MX-350, one from the RF base station). A good reason to set the signal to IR only is that another room has an MRF-100 base station (no RF address) so it will receive commands from the MX-350 unless it is set to IR only.

#### The MX-350

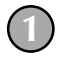

From the RF Settings Menu, select IR/RF.

Decide whether you are changing the Signal for all devices or just one of the devices of the MX-350.

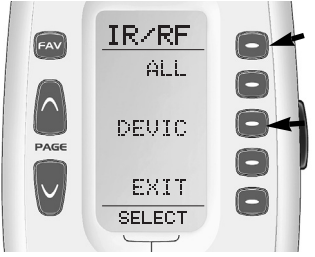

Select ALL to change the signal settings to ALL devices in the MX-350. Then, go to Step 4.

Select DEVIC to change the signal settings to just one of the devices in the MX-350. Then, go to Step 3.

The display changes to a list of the names of your devices. If you have two pages of devices, pressing either of the page buttons will display the other page. Select the device you would like to change IR/RF settings, then go to Step 4.

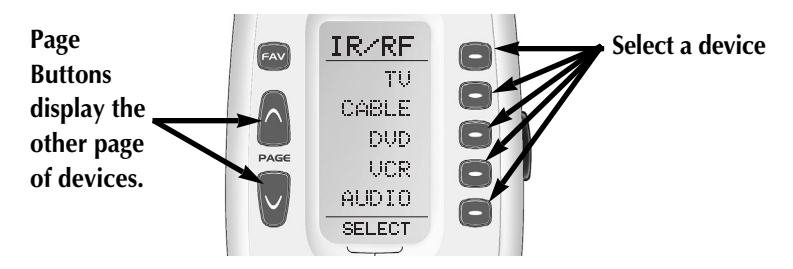

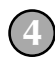

Select the new setting by pressing the desired button, then press SAVE to save your new setting and return to the RF settings menu.

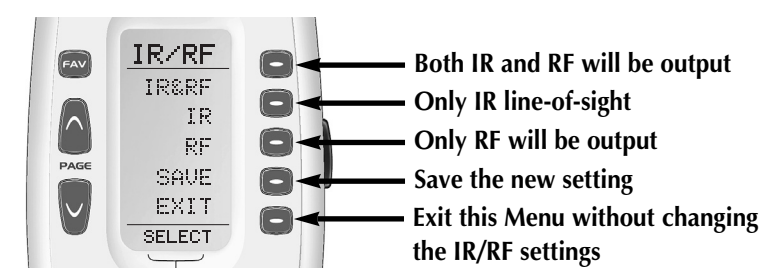

#### ID # - Setting Base Station Address

When you are installing a system within 100 feet of another equipment location in the same home OR near a home, condo, yacht or motor home that might potentially have an RF remote control of any kind, it is recommended that you use an addressable base station and set the address as described here.

You can operate up to 15 different equipment locations, each with an MRF-250 or MRF-350 assigned a unique Receiver ID#. You program each or all of your MX-350 devices to the appropriate equipment location by assigning the corresponding ID# in the RF Settings Menus.

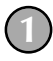

From the RF Settings Menu, select ID#.

Decide whether you are changing the ID# for all devices or just one of the devices of the MX-350.

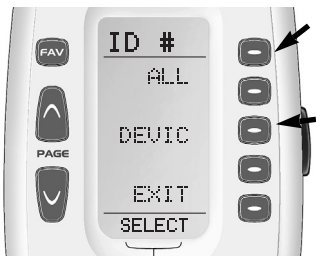

Select ALL to change the ID# for ALL devices in the MX-350. Then, go to Step 4.

Select DEVIC to change the ID# for just one of the devices in the MX-350. Then, go to Step 3.

The display changes to a list of the names of your devices. If you have two pages of devices, pressing either of the page buttons will display the other page. Select the device you would like to change the ID#, then go to Step 4.

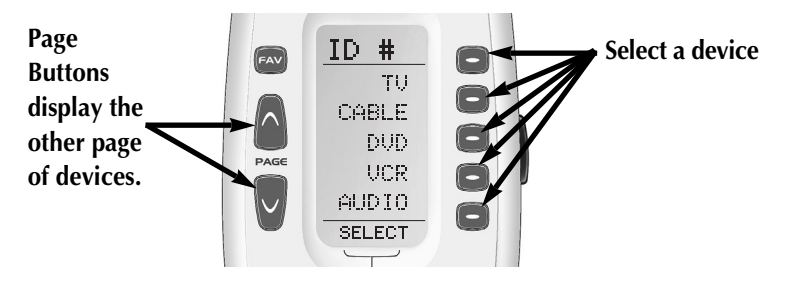

Select the new setting by pressing the desired button, then press SAVE to save your new setting and return to the RF settings menu.

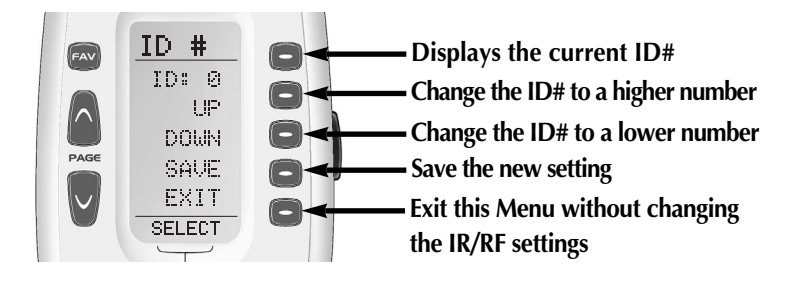

#### **EMITT - Setting IR Emitter Outputs**

The MRF-250 and MRF-350 Base Stations enable you to route or steer the IR commands from any Device to any or all of the IR Line Outputs. This allows you to control identical devices using the exact same IR commands (such as an array of television sets in a media room or a stack of identical satellite receivers installed in a central location with one satellite receiver dedicated to each room with a television). Each button push (or macro step) is routed to the specific IR Line Output you've assigned to a device. In the factory set default settings, the MX-350 is set to route IR commands from any device to ALL IR Line Outputs simultaneously. To change the MX-350 default settings follow these steps:

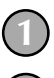

From the RF Settings Menu, select EMITT.

Decide whether you are changing the Emitter settings for all devices or just one of the devices of the MX-350.

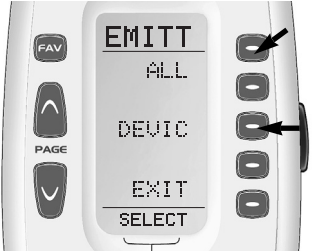

Select ALL to change the Emitter settings to ALL devices in the MX-350. Then, go to Step 4.

Select DEVIC to change the Emitter settings to just one of the devices in the MX-350. Then, go to Step 3.

The display changes to a list of the names of your devices. If you have two pages of devices, pressing either of the page buttons will display the other page. Select the device you would like to change the Emitter settings, then go to Step 4.

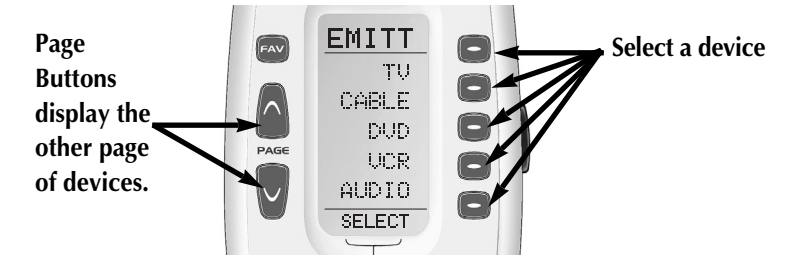

Select the new setting by pressing the desired button, then press SAVE to save your new setting and return to the RF settings menu.

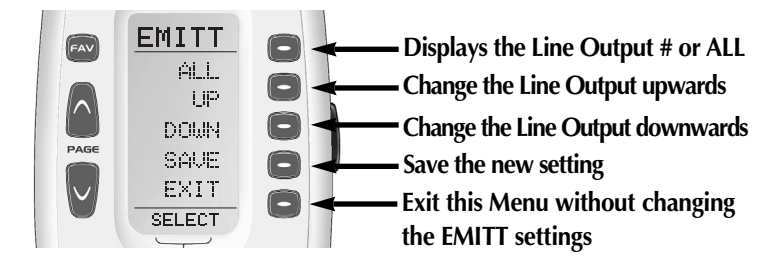

### BLAST - Setting the Front Panel Blaster On or Off

The MRF-250 and MRF-350 Base Stations have a configurable front panel high power IR LED or "blaster" for controlling components in the same cabinet space without emitters attached to their front panel. The front panel blaster can overpower or saturate the sensors of some A/V components, so if intermittent operation occurs, the blaster should be turned off.

The blaster is incompatible with a stack of identical components, since all components will receive IR commands at once, no matter what device is selected. Turn off the front panel blaster by following the steps described on the next page:

#### The MX-350

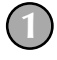

From the RF Settings Menu, select BLAST.

Decide whether you are changing the Blaster for all devices or just one of the devices of the MX-350.

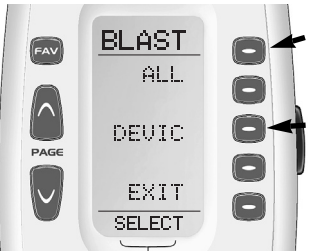

Select ALL to change the blaster settings to ALL devices in the MX-350. Then, go to Step 4.

Select DEVIC to change the blaster settings to just one of the devices in the MX-350. Then, go to Step 3.

3

The display changes to a list of the names of your devices. If you have two pages of devices, pressing either of the page buttons will display the other page. Select the device you would like to change IR/RF settings, then go to Step 4.

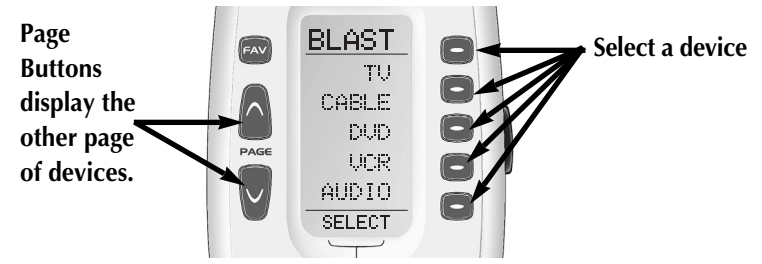

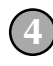

Select the new setting by pressing the desired button, then press SAVE to save your new setting and return to the RF settings menu.

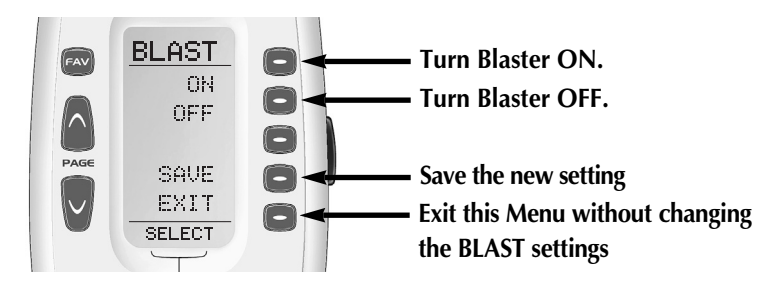

# Pre-Programmed Code Tables

The MX-350's Pre-Programmed code library is divided into categories (TV, VCR, AUX, etc.). Each category actually includes many types of components. For example, the VCR category includes TV/VCR combo units.

Within each category, the code numbers are listed in rows by brand (Sony, Panasonic, B & K, etc.). Some brands have more than one three digit code for you to try. Just circle the correct row and refer to it while you setup (step-by-step instructions for using Pre-Programmed codes are found on page 5).

| TV    | TVs, Plasma/LCD TVs, Projectors and Monitors                                                               | Pages 38-41 |
|-------|----------------------------------------------------------------------------------------------------|-------------|
| CABLE | Cable TV Descramblers/Tuners and WEBTVs                                                                    | Pages 41-43 |
| DVD   | DVD Players, TV/DVD Combos, TV/DVD/VCR<br>Combos, DVD/VCR Combos, DVD Recorders,<br>and Laser Disc Players | Pages 44-47 |
| VCR   | VCRs and TV/VCR Combos                                                                                     | Pages 47-49 |
| audio | Amps, Preamps, A/V Receivers and XM Radios                                                                 | Pages 49-52 |
| SAT   | Satellite Receiver                                                                                         | Page 52-54  |
| CD    | CD Players and Changers                                                                                    | Pages 54-56 |
| DVR   | Digital Video Recorders (TiVo, Replay)                                                                     | Page 56     |
| AUX   | Media PCs, GAME Systems, iPod,<br>TAPE Decks, Lighting Systems and Custom<br>Installation Products         | Pages 56-60 |

### TV - TVs, Plasmas, Projectors and Monitors

| BRAND              | CODE NUMBERS                                                            |
|--------------------|-------------------------------------------------------------------------|
| ADMIRAL            | 072 081 161 160                                                         |
| ADVENT             | 247 388                                                                 |
| AKAI               | 474 475 404 405 458 473 197 146 248 615                                 |
| AMARK              | 112 143                                                                 |
| AMPRO              | 073 167 157 183                                                         |
| AMSTRAD            | 052                                                                     |
| ANAM               | 043 054 056 080 112 131                                                 |
| AOC                | 197 004 112 058                                                         |
| APEX DIGITAL       | 006 310 591                                                             |
| AQUAVISION         | 573 574                                                                 |
| ASTAR              | 477                                                                     |
| AUDIOVOX           | 452 453 454 503 076 103 273 388                                         |
| AVENTURA           | 401                                                                     |
| AVIELO             | 417 542 543 545                                                         |
| AVION              | 441                                                                     |
| BENQ               | 423 443 600                                                             |
| BLAUPUNKT          | 088                                                                     |
| BOXLIGHT           | 266                                                                     |
| CAIRN              | 201                                                                     |
| CANDLE             | 197 002 003 004                                                         |
| CAPEHART           | 058                                                                     |
| CETRONIC           | 043                                                                     |
| CITIZEN            | 197 002 003 004 043 101 103 143                                         |
| CLASSIC            | 043                                                                     |
| COBY               | 568                                                                     |
| CONCERTO           | 004                                                                     |
| CONTEC             | 043 050 051                                                             |
| CORONADO           | 143                                                                     |
| CRAIG              | 043 054                                                                 |
| CROWN              | 043 143                                                                 |
| CURTIS MATHES      | 197 101 004 143                                                         |
| CXC                | 043                                                                     |
| DAEWOO             | 004 016 043 044 076 077 103 114 125 127 143 369                         |
| DAYTRON            | 004 143                                                                 |
| DELL               | 319 320 321                                                             |
| DIBOSS             | 329                                                                     |
| DIGITAL PROJECTION | 437 570                                                                 |
| DREAMVISION        | 235 312 313 314 343 344 345                                             |
| DURABRAND          | 401                                                                     |
| DWIN               | 177 257                                                                 |
| DYNASTY            | 043                                                                     |
| DYNATECH           | 062                                                                     |
| DYNEX              | 399 454                                                                 |
| EIKI               | 187                                                                     |
| ELECTROGRAPH       | 470 466                                                                 |
| ELECTROHOME        | 024 076 143 196                                                         |
| ELEMENT            | 526                                                                     |
| EMERSON            | 514 401 197 004 005 028 043 047 048 050 051 076 077 096 143 151 153 154 |
|                    | 155                                                                     |
| EPSON              | 324 579 590                                                             |
| ESA                | 323                                                                     |
| FISHER             | 007 057                                                                 |
| FUJITSU            | 556 410 299 346 396 198 223 219 246                                     |
| FUNAI              | 028 043 052 401                                                         |
| FUTURETECH         | 043                                                                     |
| GATEWAY            | 242 268                                                                 |

### TV (continued) - TVs, Plasmas, Projectors and Monitors

| BRAND         | CODE NUMBERS                                                                                |
|---------------|---------------------------------------------------------------------------------------------|
| GE            | 197 008 009 034 056 073 074 130 144 155 160 161 165 004 091 157 183                         |
| GEM           | 391                                                                                         |
| GOLDSTAR      | 004 102 106 112 113 116 119 127 143                                                         |
| GRUNDIG       | 220 083                                                                                     |
| HAIER         | 502 501                                                                                     |
| HALL MARK     | 004                                                                                         |
| HANNSPREE     | 381                                                                                         |
| HISENSE       | 419 442                                                                                     |
| HITACHI       | 554 411 460 380 004 009 010 011 012 023 075 143 158 163 166 072 221 250 586 587 589 613 614 |
| HP            | 421 316 327 378 379 481                                                                     |
| HUMAX         | 518                                                                                         |
| HYPERION      | 609                                                                                         |
| HYUNDAI       | 337 338                                                                                     |
| ILO           | 472                                                                                         |
| INFINITY      | 164                                                                                         |
| INFOCUS       | 230 330 331 332 333 252 409 449 470 531 532 547 548 564 595                                 |
| INSIGNIA      | 350 354 399 400 401 402 403 454 457 604                                                     |
| JBL           | 164                                                                                         |
| JCPENNEY      | 197 004 008 009 024 030 065 101 143 156 160                                                 |
| JENSEN        | 013                                                                                         |
| JVC           | 471 533 534 034 038 070 083 145 199 210 240 241 244 245 406 420 581                         |
| KEC           | 043                                                                                         |
| KENWOOD       | 197 070                                                                                     |
| KLEGG         | 466                                                                                         |
| KLOSS         | 002 059                                                                                     |
| KMC           | 143                                                                                         |
| KNOLL SYSTEMS | 409 230                                                                                     |
| KONKA         | 457                                                                                         |
| KREISEN       | 530                                                                                         |
| KTV           | 197 043 143 154                                                                             |
| LG            | 522 523 243 284 283 363 364 365 366 569 576 577 596 597 598 599                             |
| LODGENET      | 072                                                                                         |
| LOEWE         | 222 223 224 164 322 422                                                                     |
| LOGIK         | 072                                                                                         |
| LUXMAN        | 004                                                                                         |
| LXI           | 166 007 015 052 081 160 164                                                                 |
| MAGNAVOX      | 549 467 197 003 004 022 059 060 061 063 064 127 160 164 094 226 264 390                     |
| MARANTZ       | 535 536 537 538 539 540 558 559 560 561 562 563 197 164 184 397 281 584                     |
| MATSUI        | 164                                                                                         |
| MAXENT        | 242                                                                                         |
| MEMOREX       | 007 072 004                                                                                 |
| METZ          | 088                                                                                         |
| MGA           | 197 004 024 028 042                                                                         |
| MINERVA       | 088                                                                                         |
| MINTEK        | 362                                                                                         |
| MISAKAI       | 401                                                                                         |
| MITSUBISHI    | 519 540 550 004 024 028 040 042 109 124 146 191 225 237 267 300 348 450                     |
| MTC           | 197 004 062 101                                                                             |
| NAD           | 015 025                                                                                     |
| NEC           | 565 566 428 448 132 130 134 197 040 016 024 056 019 236 237 262 272 281                     |
|               | 575                                                                                         |
| NIKO          | 527                                                                                         |
| NIKEI         | 043                                                                                         |
| NORCENT       | 367                                                                                         |
| NUVISION      | 351 567                                                                                     |

### TV (continued) - TVs, Plasmas, Projectors and Monitors

| BRAND                | CODE NUMBERS                                                                                    |
|----------------------|-------------------------------------------------------------------------------------------------|
| OLEVIA               | 432 376 394 504                                                                                 |
| ONKING               | 043                                                                                             |
| ONWA                 | 043                                                                                             |
| OPTOMA               | 360 553 249 265 270                                                                             |
| OPTONICA             | 019 081                                                                                         |
| ORION                | 096                                                                                             |
| PANASONIC            | 552 524 429 430 034 056 080 092 164 208 261 359 377 583 607                                     |
| PHILCO               | 197 003 024 056 059 060 063 064 164 004                                                         |
| PHILIPS              | 551 431 424 425 197 003 004 005 038 059 093 161 164 127 184 206 259 260 264 274 294 594         |
| PHILIPS/MAGNAVOX     | 260 294                                                                                         |
| PIONEER              | 520 438 447 459 385 393 397 197 018 023 025 116 135 190 203 204 209 234                         |
|                      | 237 334 335 336 533 582                                                                         |
| PLANAR               | 513                                                                                             |
| POLAROID             | 507 508 505 506 493 494 388 353 354 356                                                         |
| PORTLAND             | 077 004 143                                                                                     |
| PROJECTION DESIGN    | 545 546 417 418 541 542 543 544                                                                 |
| PROSCAN              | 144 160 161 165 167                                                                             |
| PROTON               | 004 058 131 143 171 173 193 392 571                                                             |
| PROTRON              | 392 398 498 499 500                                                                             |
| PROVIEW              | 493                                                                                             |
| PROX                 | 572                                                                                             |
| QUASAR               | 034 056 092                                                                                     |
| RADIO SHACK          | 019 043 143 004 127                                                                             |
| RCA                  | 160 161 165 065 156 144 197 004 023 024 056 074 152 333 585 588                                 |
| REALISTIC            | 007 019 043 047                                                                                 |
| <b>REVOLUTION HD</b> | 466                                                                                             |
| ROCTEC               | 186                                                                                             |
| RUNCO                | 395 414 415 416 476 168 169 178 179 180 181 182 183 073 157 340 341 342                         |
| SAMPO                | 197 058 004 202                                                                                 |
| SAMSUNG              | 516 517 427 434 461 462 463 464 004 050 089 101 105 127 143 160 211 228 229 253 254 258 309 578 |
| SANSUI               | 399 615                                                                                         |
| SANYO                | 509 510 511 512 166 007 020 053 057 082 187 266                                                 |
| SCEPTRE              | 276                                                                                             |
| SCOTT                | 004 028 043 048 143 497                                                                         |
| SEARS                | 015 030 004 007 028 057 143 094 160 082 165 166                                                 |
| SELECO               | 189 200 205                                                                                     |
| SHARP                | 496 555 214 251 306 307 308 326 468 170 081 019 028 029 014 004 022 143                         |
|                      | 175                                                                                             |
| SHERWOOD             | 349                                                                                             |
| SIEMENS              | 088                                                                                             |
| SIGNATURE            | 072                                                                                             |
| SIM2                 | 313 205 200                                                                                     |
| SONY                 | 521 412 444 445 446 491 070 085 139 147 126 185 194 207 213 277 278 279                         |
|                      | 591 602 608                                                                                     |
| SOUNDESIGN           | 004 028 003 043                                                                                 |
| SOYO                 | 528                                                                                             |
| SPECTRICON           | 112                                                                                             |
| SPECTRONIQ           | 499 500                                                                                         |
| SSS                  | 004 043                                                                                         |
| STARGATE             | 572                                                                                             |
| SUNBRITE TV          | 605                                                                                             |
| SUPERSCAN            | 401                                                                                             |
| SUPRE MACY           | 002                                                                                             |
| SVA                  | 328                                                                                             |

### TV (continued) - TVs, Plasmas, Projectors and Monitors

| BRAND          | CODE NUMBERS                                                            |
|----------------|-------------------------------------------------------------------------|
| SYI VANIA      | 514 401 469 197 003 059 060 063 064 164 044 160 127 052 593             |
| SYMPHONIC      | 052 401                                                                 |
| SYNTAX OLEVIA  | 376 394 432 504                                                         |
| TANDY          | 081                                                                     |
| TATUNG         | 056 062                                                                 |
| TCL            | 426                                                                     |
| TECHNICS       | 034 080                                                                 |
| TECHVIEW       | 557                                                                     |
| TECHWOOD       | 004                                                                     |
| TEKNIKA        | 002 003 004 024 028 043 072 101 143                                     |
| TELEFUNKEN     | 037 046 086 087 615                                                     |
| TELERENT       | 072                                                                     |
| TERA           | 172                                                                     |
| THOMPSON       | 215                                                                     |
| TMK            | 004                                                                     |
| TOSHIBA        | 480 455 456 465 007 015 030 040 062 101 138 216 287 290 291 230 288 289 |
|                | 292 293 315 237 325 382 479                                             |
| TOTEVISION     | 143                                                                     |
| TRUTECH        | 529                                                                     |
| UNIVERSAL      | 008 009                                                                 |
| VIDEO CONCEPTS | 146                                                                     |
| VIDIKRON       | 440 406 414 415 439 174 184 188 192 340 342 395                         |
| VIDTECH        | 004                                                                     |
| VIEWSONIC      | 433 389 390 271 242                                                     |
| VIORE          | 472 592                                                                 |
| VISCO          | 526 528                                                                 |
| VITO           | 478                                                                     |
| VIZIO          | 386 387 601 603                                                         |
| WARDS          | 004 008 009 019 028 060 061 063 064 072 074 143 164 034                 |
| WESTINGHOUSE   | 435 436 495 076 077 280                                                 |
| WINBOOK        | 339                                                                     |
| Yamaha         | 407 408 451 370 371 372 373 197 004                                     |
| YORK           | 004                                                                     |
| YUPITERU       | 043                                                                     |
| ZENITH         | 368 522 072 073 095 103 157 183 217 243 282 283 284 285 363             |
| Zonda          | 112                                                                     |

### CABLE - Cable Set Top Boxes

| BRAND              | CODE NUMBERS                |
|--------------------|-----------------------------|
| ABC                | 103 003 004 039 042 046 053 |
| ADB                | 115 163                     |
| ADELPHIA           | 111 110 043 074             |
| ADVANCED NEWHOUSE  | 043                         |
| ALTRIO             | 043                         |
| AMERICAST          | 099                         |
| AMINO              | 157 160 161                 |
| ANTRONIX           | 014                         |
| ARCHER             | 005 007 014                 |
| ARMSTRONG          | 074                         |
| AT&T               | 151                         |
| AT&T BROADBAND     | 074                         |
| ATLANTIC BROADBAND | 043 074                     |
| BELGACOMTV         | 171                         |

### CABLE (continued) - Cable Set Top Boxes

| BRAND              | CODE NUMBERS                                                        |
|--------------------|---------------------------------------------------------------------|
| BELL SOUTH         | 099                                                                 |
| BLUE RIDGE         | 043 074                                                             |
| BRESNAN            | 074                                                                 |
| BUCKEYE COMM       | 074                                                                 |
| C&M                | 167                                                                 |
| CABLEVISION        | 108 043 074                                                         |
| CE-LABS            | 164                                                                 |
| CENTURION          | 092                                                                 |
| CENTURY            | 007                                                                 |
| CHARTER            | 111 110 043 074                                                     |
| CISCO              | 113 151 043 156                                                     |
| CITIZEN            | 007                                                                 |
| CJ                 | 166 168                                                             |
| COGECO             | 074                                                                 |
| COMBANO            | 080 081                                                             |
| COMCAST            | 110 043 074 113                                                     |
| COMSAT             | 074                                                                 |
| COMTRONICS         | 030                                                                 |
| COX DIGITAL CABLE  | 043 074                                                             |
| DIGEO              | 153                                                                 |
| DIGICABLE          | 101                                                                 |
| DRFAM              | 159                                                                 |
| FAGLE              | 020 030 040                                                         |
| FASTERN            | 057 066                                                             |
| FLECTRICORD        | 032                                                                 |
| ENTONE             | 155 162                                                             |
| EVOLUTION FTA      | 158                                                                 |
| FOXTEL             | 172                                                                 |
| GEMINI             | 008 054                                                             |
| GE                 | 072                                                                 |
| GENERAL INSTRUMENT | 103 002 003 004 008 009 010 069 074 104                             |
| GNC                | 099                                                                 |
| GOLDEN CHANNEL     | 030                                                                 |
| HAMLIN             | 049 050 055                                                         |
| HCN                | 165                                                                 |
| HITACHI            | 103 055                                                             |
| INSIGHT            | 074                                                                 |
| JERROLD            | 103 002 003 004 008 009 010 069 074 104 109 110                     |
| KCTVJEJU           | 169 170                                                             |
| KT                 | 174                                                                 |
| M-NET              | 037                                                                 |
| MAGNAVOX           | 010 012 064 079 094                                                 |
| MASSILLON          | 074                                                                 |
| MEDIA ONE          | 107                                                                 |
| MEDICOM            | 074                                                                 |
| MEMOREX            | 052                                                                 |
| MOTOROLA           | 151 152 110 111 112 120 103 002 003 004 008 009 010 069 074 104 109 |
| MOVIE TIME         | 028 032                                                             |
| MOXI               | 111 153                                                             |
| NCTC               | 074                                                                 |
| NOVAPLEX           | 092                                                                 |
| NOW TV             | 114                                                                 |
| NSC                | 015 028 038 071                                                     |

### CABLE (continued) - Cable Set Top Boxes

| BRAND              | CODE NUMBERS                        |
|--------------------|-------------------------------------|
| OAK                | 031 037 053                         |
| PACE               | 043 074 113                         |
| PANASONIC          | 044 047                             |
| PARAGON            | 052                                 |
| PHILIPS            | 006 012 013 020 085                 |
| PIONEER            | 103 034 051 063 076 105 043         |
| PRUCER             | 059                                 |
| PTS                | 011 071 074                         |
| PULSAR             | 052                                 |
| QUEST              | 112                                 |
| RCA                | 047                                 |
| RCN                | 074                                 |
| RECOTON            | 098                                 |
| REGAL              | 049 050                             |
| REGENCY            | 057                                 |
| RODGERS            | 043                                 |
| SAMSUNG            | 123 030                             |
| SCIENTIFIC ATLANTA | 123 043 003 011 041 042 045 046 151 |
| SEREN              | 043                                 |
| SERVICE ELECTRIC   | 074                                 |
| SHAW               | 074                                 |
| SIGECOM            | 043                                 |
| SIGNAL             | 030                                 |
| SIGNATURE          | 103                                 |
| SK BROADBAND       | 175                                 |
| SL MARX            | 030                                 |
| SONY               | 108                                 |
| SPRUCER            | 047 078                             |
| STARCOM            | 002 004 008 009                     |
| STARGATE           | 008 030 097 104                     |
| SUSQUEHANNA        | 043 074                             |
| TADIRAN            | 030                                 |
| TBROAD             | 173                                 |
| TIMELESS           | 030                                 |
| TIME WARNER        | 043 074                             |
| TOCOM              | 039 040 056                         |
| TOSHIBA            | 052                                 |
| UNIKA              | 007 014                             |
| UNITED CABLE       | 004 053                             |
| UNIVERSAL          | 005 007 014 032 035                 |
| VIDEOTRON          | 043                                 |
| VIEWSTAR           | 012 015 018 086 087 088 089         |
| VERIZON            | 110 121                             |
| WIDE OPEN WEST     | 043 099                             |
| ZENITH             | 052 060 093 100                     |

### **CABLE - WEBTVs**

| BRAND            | CODE NUMBERS |
|------------------|--------------|
| ECHOSTAR         | 106          |
| MITSUBISHI       | 102          |
| SONY             | 096          |
| PHILIPS/MAGNAVOX | 095          |

### **DVD - DVD Players**

| BRAND             | CODE NUMBERS                                    |
|-------------------|-------------------------------------------------|
| ADCOM             | 157                                             |
| ALPINE            | 098                                             |
| AKAI              | 281                                             |
| APEX DIGITAL      | 111 112 115 116 236                             |
| ARCAM             | 122                                             |
| AUDIOVOX          | 284                                             |
| AYRE              | 339                                             |
| CALIFORNIA AUDIO  | 021 124                                         |
| CAMBRIDGE AUDIO   | 215 323 333                                     |
| CARY AUDIO DESIGN | 174 312                                         |
| CLASSE            | 167                                             |
| COBY              | 258 260 326 327                                 |
| CYBERHOME         | 271 313                                         |
| DENON             | 329 007 080 173 287 288                         |
| DP-1              | 190                                             |
| DURABRAND         | 143                                             |
| EMERSON           | 143                                             |
| ESA               | 143                                             |
| GATEWAY           | 175                                             |
| GE                | 026 027                                         |
| GRADIENTE         | 021                                             |
| GRUNDIG           | 083                                             |
| GO VIDEO          | 137 091 220 221 222                             |
| HARMAN KARDON     | 084 140                                         |
| HITACHI           | 101                                             |
| FUNAI             | 143                                             |
| ILO               | 268                                             |
| INSIGNIA          | 292 143 297 322 331 349                         |
| INTEGRA           | 324 142 180 192 280 338                         |
| JVC               | 302 012                                         |
| KENWOOD           | 123 151                                         |
| KISS              | 279                                             |
| KLH               | 135                                             |
| KRELL             | 104                                             |
| LECSON            | 126                                             |
| LEXICON           | 305 148                                         |
| LG                | 303 321 322 091 057 074 348 350                 |
| LINN              | 306 309                                         |
| LITEON            | 320 264 265                                     |
| MAGNAVOX          | 096 066 143 282 342                             |
| MALATA            | 20/                                             |
| MARANIZ           | 083 105 201 202 315 332                         |
| MCINTOSH          | 125                                             |
| MENIOREX          | 163                                             |
| MERIDIAN          | 153                                             |
| IVIINTEK          | 111 202                                         |
| INITSUBISHI       | UI/<br>124.100                                  |
|                   |                                                 |
|                   | 2/0 000 100                                     |
|                   | 103                                             |
|                   | 324 314 274 280 076 035 180 338                 |
|                   |                                                 |
| PANASUNIC         | 289 285 205 198 199 021 042 139 144 150 346 347 |
| PAKASUUND         | 240                                             |

### DVD (continued) - DVD Players

| BRAND           | CODE NUMBERS                                                        |
|-----------------|---------------------------------------------------------------------|
| PHILIPS         | 317 276 277 066 095 105 166 176 344                                 |
| PIONEER         | 303 304 305 172 213 283 092 099 107 108 131 162 337                 |
| POLKAUDIO       | 083                                                                 |
| POLAROID        | 235 236 237 284 295 296 297                                         |
| PRIMARE         | 193 194                                                             |
| PROCEED         | 086                                                                 |
| PROSCAN         | 026 027                                                             |
| RCA             | 290 307 026 027 273                                                 |
| RJTECH          | 269                                                                 |
| ROTEL           | 335 336                                                             |
| SAMSUNG         | 275 301 200 056 070 119 137 159 165 170                             |
| SANSUI          | 154                                                                 |
| SANYO           | 147                                                                 |
| SENSORY SCIENCE | 223 222                                                             |
| SHARP           | 325 094                                                             |
| SHERWOOD        | 245 246 247 248 249 250 345                                         |
| SONY            | 286 033 118 126 145 160 189 191 238 239 240 241 242 243 340 343 351 |
| SPECTRONIQ      | 310                                                                 |
| SUPERSCAN       | 143                                                                 |
| SV2000          | 143                                                                 |
| Sylvania        | 143 331                                                             |
| SYMPHONIC       | 143                                                                 |
| TAG MCLAREN     | 156                                                                 |
| TEAC            | 270                                                                 |
| THOMPSON        | 026 027                                                             |
| THULE           | 177                                                                 |
| TOSHIBA         | 273 298 300 319 035 034 128 141 130 164 187 188 214                 |
| TRUTECH         | 293                                                                 |
| VENTURER        | 149                                                                 |
| VINC            | 161 308                                                             |
| YAMAHA          | 042 089 066 158 166 195 196 197 328 334                             |
| ZENITH          | 057 074 091 182                                                     |

### DVD - TV/DVD Combos

| BRAND     | CODE NUMBERS    |
|-----------|-----------------|
| AUDIOVOX  | 284             |
| COBY      | 327             |
| DURABRAND | 143             |
| EMERSON   | 143             |
| ESA       | 143             |
| FUNAI     | 143             |
| INSIGNIA  | 143 292         |
| MINTEK    | 282             |
| POLAROID  | 284 295 296 297 |
| SAMSUNG   | 165             |
| SV2000    | 143             |
| SYLVANIA  | 143             |
| SYMPHONIC | 143             |
| TRUTECH   | 293             |
| TOSHIBA   | 130 300         |

### DVD -TV/DVD/VCR Combos

| BRAND     | CODE NUMBERS |
|-----------|--------------|
| DURABRAND | 143          |
| EMERSON   | 143          |
| ESA       | 143          |
| INSIGNIA  | 143          |
| MAGNAVOX  | 143          |
| PANASONIC | 144 205      |
| POLAROID  | 235          |
| SYLVANIA  | 143          |
| SYMPHONIC | 143          |
| TOSHIBA   | 164 298      |

### **DVD - DVD/VCR Combos**

| BRAND     | CODE NUMBERS                    |
|-----------|---------------------------------|
| GO VIDEO  | 137                             |
| PANASONIC | 150                             |
| PHILIPS   | 105 (VCR Functions for VCR 067) |
| SAMSUNG   | 137 159                         |
| SANSUI    | 154                             |
| TOSHIBA   | 141 187 214                     |
| ZENITH    | 091 182                         |

### **DVD - DVD Recorders**

| BRAND           | CODE NUMBERS                |
|-----------------|-----------------------------|
| CYBERHOME       | 271                         |
| GATEWAY         | 175                         |
| GO VIDEO        | 220 221 222                 |
| ILO             | 268                         |
| KISS            | 279                         |
| LITEON          | 265 320                     |
| LG              | 303 321 322                 |
| ONKYO           | 324                         |
| PANASONIC       | 139 289                     |
| PHILIPS         | 176 277 317                 |
| PIONEER         | 172                         |
| SAMSUNG         | 301                         |
| SENSORY SCIENCE | 222                         |
| SONY            | 191 238 239 240 241 242 243 |
| TOSHIBA         | 188                         |
| ZENITH          | 182                         |

| DVD - Laser Disc Players |              |
|--------------------------|--------------|
| BRAND                    | CODE NUMBERS |
| DENON                    | 206 207      |
| FUNAI                    | 120          |
| KENWOOD                  | 152 013      |
| MAGNAVOX                 | 032 121      |
| MARANTZ                  | 211          |

### DVD(continued) - Laser Disc Players

| BRAND         | CODE NUMBERS |
|---------------|--------------|
| MITSUBISHI    | 121          |
| NAD           | 121          |
| OPTIMUS       | 049 013      |
| PANASONIC     | 113          |
| PHILIPS       | 032          |
| PIONEER       | 106 117 121  |
| RADIO SHACK   | 120          |
| RCA           | 002          |
| REALISTIC     | 049          |
| RUNCO         | 127          |
| SANYO         | 075          |
| SHARP         | 152 013      |
| SONY          | 053 110      |
| TECHNICS      | 113          |
| THETA DIGITAL | 032          |
| TOSHIBA       | 152 106      |
| YAMAHA        | 043 129      |

### VCR - VCRs

| BRAND          | CODE NUMBERS                                                        |
|----------------|---------------------------------------------------------------------|
| AIWA           | 034                                                                 |
| AKAI           | 016 043 046 124 125                                                 |
| AMPRO          | 072                                                                 |
| ANAM           | 031                                                                 |
| AUDIO DYNAMICS | 012 023 039 043                                                     |
| BROOKSONIC     | 035 037 129                                                         |
| CANON          | 028 031                                                             |
| CAPEHART       | 108                                                                 |
| CRAIG          | 003 040 135                                                         |
| CURTIS MATHES  | 031 041                                                             |
| DAEWOO         | 005 007 010 065 108 110 111 112 116 117 119                         |
| DAYTRON        | 108                                                                 |
| DBX            | 012 023 039 043                                                     |
| DYNATECH       | 034 053                                                             |
| ELECTROHOME    | 059                                                                 |
| EMERSON        | 005 006 017 025 027 029 031 034 035 036 037 046 101 116 129 131 138 |
| FISHER         | 003 008 009 010                                                     |
| FUNAI          | 034                                                                 |
| GE             | 031 063 072 107 109                                                 |
| GO VIDEO       | 132 136 040 115                                                     |
| GOLDSTAR       | 012 013 020 101 106 114 123                                         |
| HARMAN KARDON  | 012 045                                                             |
| HITACHI        | 004 018 026 034 043 063 137 013                                     |
| INSTANTREPLAY  | 031                                                                 |
| JCL            | 031                                                                 |
| JCPENNEY       | 012 013 015 040 066 101                                             |
| JENSEN         | 043                                                                 |
| JVC            | 012 031 043 048 050 055 060 130                                     |
| KENWOOD        | 014 048 034 047                                                     |
| LLOYD          | 034                                                                 |
| LXI            | 003 009 017 034 106                                                 |
| MAGIN          | 040                                                                 |
| MAGNAVOX       | 031 034 041 067 068                                                 |

# VCR (continued) - VCRs

| BRAND           | CODE NUMBERS                                                       |
|-----------------|--------------------------------------------------------------------|
| MARANTZ         | 012 031 067 069                                                    |
| MARTA           | 101                                                                |
| MATSUI          | 027 030                                                            |
| MEI             | 031                                                                |
| MEMOREX         | 003 010 014 031 034 053 072 101 102 134 139                        |
| MGA             | 045 046 059                                                        |
| MINOLTA         | 013 020                                                            |
| MITSUBISHI      | 013 020 045 046 051 059 061 049                                    |
| MTC             | 034 040                                                            |
| MUI TITECH      | 024 034                                                            |
| NEC             | 012 023 039 043 048                                                |
| NORDMENDE       | 043                                                                |
| OPTONICA        | 053 054                                                            |
| OBION           | 025                                                                |
| PANASONIC       | 066 070 083 133 140 074                                            |
| PENTAX          | 013 020 031 063                                                    |
| PHILCO          | 031 034 067                                                        |
| PHILIPS         | 031 034 054 067 071 101                                            |
| PILOT           | 101                                                                |
| PIONEER         | 013 021 048                                                        |
|                 | 108                                                                |
|                 | 072                                                                |
|                 | 0/2                                                                |
|                 | 066.075                                                            |
|                 | 100 075                                                            |
|                 | 120                                                                |
|                 | 013 020 041 107 109 140 034 040                                    |
| DICO            | 005 000 010 014 051 054 040 055 054 101                            |
|                 | 000                                                                |
|                 | U14<br>022 040 066 102 104 107 100 112 112 115 120 122 125         |
| CANCU           | 032 040 000 102 104 107 109 112 113 113 120 122 123                |
| SANSUI          | 022 043 040 133                                                    |
| SANTU           | 003 007 010 014 134 102                                            |
| SCUTT           | 017 037 112 129 131<br>002 009 000 010 012 014 091 101 017 072 112 |
|                 | 003 000 009 010 013 014 001 101 017 073 112                        |
| SHARP           | 031 034                                                            |
|                 | 024                                                                |
| SIGNATURE       |                                                                    |
| SUNY            | 003 031 052 056 057 058 076 077 078                                |
| SUUNDESIGN      | 034                                                                |
| 515             | 013                                                                |
| SYLVANIA        | 031 034 059 067                                                    |
| SYMPHONIC       | 034                                                                |
| TANDY           | 010 034                                                            |
|                 | 039 043                                                            |
| TEAC            | 034 039 043                                                        |
| TECHNICS        | 031 070                                                            |
| TEKNIKA         | 019 031 034 101                                                    |
| THUMAS          | 034                                                                |
| TMK             | 006                                                                |
| TOSHIBA         | 008 013 042 047 059 079 082 112 131 081                            |
| TOTEVISION      | 040101                                                             |
| UNITECH         | 040                                                                |
| VECTOR RESEARCH | 012                                                                |
| VICTOR          | 048                                                                |
| VIDEO CONCEPTS  | 012 034 046                                                        |
| VIDEOSONIC      | 040                                                                |

### VCR (continued) - VCRs

| BRAND  | CODE NUMBERS                            |
|--------|-----------------------------------------|
| WARDS  | 003 013 017 024 031 034 040 053 054 131 |
| Yamaha | 012 034 039 043                         |
| ZENITH | 034 048 056 058 072 080 101             |

### VCR - TV/VCR Combos

| BRAND       | CODE NUMBERS |
|-------------|--------------|
| DAEWOO      | 005 117      |
| FUNAI       | 034          |
| GOLDSTAR    | 101 123      |
| HITACHI     | 034          |
| JCPENNEY    | 101          |
| LG          | 101 123      |
| LLOYD       | 034          |
| MAGNAVOX    | 034 067      |
| MEMOREX     | 101          |
| PANASONIC   | 070          |
| PHILIPS     | 034 067      |
| RADIO SHACK | 123          |
| RCA         | 034          |
| SEARS       | 101          |
| SONY        | 057          |
| SYLVANIA    | 067          |
| SYMPHONIC   | 034          |
| THOMAS      | 034          |
| ZENITH      | 034          |

### AUDIO - Amps, Preamps and A/V Receivers

| BRAND                   | CODE NUMBERS                        |
|-------------------------|-------------------------------------|
| ADC                     | 007                                 |
| ADCOM                   | 771 082 092 225 355 356 366         |
| AIWA                    | 699 018                             |
| AMC                     | 038                                 |
| AMEND                   | 054                                 |
| ANTHEM                  | 337                                 |
| ARAGON                  | 687 042 043 081                     |
| ARCAM                   | 418 419 504 590 591 592 793 794 113 |
| ATLANTIC TECHNOLOGY     | 342                                 |
| AUDIO CONTROL           | 448 572                             |
| AUDIO DESIGN ASSOCIATES | 011                                 |
| AUDIO EASE              | 021                                 |
| AUDIO FILE              | 071                                 |
| AUDIO RESEARCH          | 399 406 423 424 425 426             |
| AYRE                    | 101                                 |
| B & K                   | 801 802 803 804 805                 |
| BEL CANTO               | 747 748 789 790                     |
| BOSE                    | 409 459 460 070 347                 |
| BOSTON ACOUSTICS        | 447                                 |
| BOULDER                 | 116                                 |
| BRIX                    | 555                                 |
| BRYSTON                 | 551 023                             |

### AUDIO (continued) - Amps, Preamps and A/V Receivers

| BRAND             | CODE NUMBERS                                                            |
|-------------------|-------------------------------------------------------------------------|
| CAMBRIDGE AUDIO   | 522 523 524 525 630 683 684 552                                         |
| CARVER            | 006 027 028 061 071 022 029 077                                         |
| CARY AUDIO DESIGN | 757 759 443 519                                                         |
| CASIO             | 076                                                                     |
| CINEMA SOUND      | 034                                                                     |
| CLASSE            | 537 410 411 484                                                         |
| CLARION           | 026                                                                     |
| COLOBADO VNET     | 539                                                                     |
| CURTIS MATHES     | 076                                                                     |
| DEI PHI           | 415 515 614                                                             |
| DENON             | 811 812 814 816 818 819 820 821 822 002 034 027 037 259 340 349 400 402 |
|                   | 422 564 601 602 649 678 679 700 809 810 112                             |
| EAD               | 099 098                                                                 |
| ELAN              | 057 290 468 469 470 471 472 481 482 483 508 509                         |
| ESCIENT           | 368 381 451                                                             |
| FANFARE           | 352                                                                     |
| FISHER            | 047 297                                                                 |
| FLEXTRONICS       | 378                                                                     |
| FOSGATE           | 062 342                                                                 |
| GE                | 056                                                                     |
| GOLDSTAR          | 008                                                                     |
| HARMAN KARDON     | 317 318 365 114 115                                                     |
| HITACHI           | 020                                                                     |
| INSIGNIA          | 589 682                                                                 |
| INTEGRA           | 781 782 784 354 438 439 440 441 442 486 570 584 586 696 785 786         |
| JAMO              | 398 799                                                                 |
| JBL               | 263 621                                                                 |
| JCPENNEY          | 076                                                                     |
| JENSEN            | 058                                                                     |
| JVC               | 743 389 390                                                             |
| KENWOOD           | 420 517 550 026 066 222 005 367 374 412 413                             |
| KLEGG             | 686                                                                     |
| KLIPSCH           | 042 043 081 687                                                         |
| KNOLL             | 531                                                                     |
| KOSS              | 573                                                                     |
| KRELL             | 624 672 674 072 376 384 499 500                                         |
| KYOCERA           | 007                                                                     |
| LEXICON           | 357 360 364 837 838 839                                                 |
| LINN              | 761 763 764 377                                                         |
| LOGITECH          | 117                                                                     |
| LUXMAN            | 052 004 009                                                             |
| LXI               | 076 056                                                                 |
| MAGNAVOX          |                                                                         |
| MARANIZ           | 488 492 493 563 721 722 725 726 728 744 754 770 779 780 006 028 031 040 |
|                   | 063 289 385 110 111                                                     |
| MCINTOSH          | 496                                                                     |
| MCS               | 0/6                                                                     |
| MERIDIAN          | 628 012 013                                                             |
| MICRO LAB         | 394                                                                     |
|                   | 042 043 081                                                             |
|                   | 380                                                                     |
| IVIUSICAL HDELITY | 40/ 408 04/ 648                                                         |
| IVIYKYAD          | 293 455 457                                                             |
| NAD               | 003 478 479 598                                                         |
|                   | 203 234 232                                                             |
| NAKAWICHI         | 201                                                                     |

### AUDIO (continued) - Amps, Preamps and A/V Receivers

| BRAND        | CODE NUMBERS                                                                                           |
|--------------|----------------------------------------------------------------------------------------------------|
| NETSTREAMS   | 616 620                                                                                                |
| NEXUS AUDIO  | 749 750 751                                                                                            |
| NHT          | 691                                                                                                    |
| NILES        | 403 100                                                                                                |
| NIRO         | 343                                                                                                    |
| NUFORCE      | 766                                                                                                    |
| NUVO         | 404 405 606 607 608 609 610                                                                            |
| OLIVE        | 584                                                                                                    |
| ONKYO        | 781 782 784 017 046 064 079 080 090 275 438 439 440 441 442 486 536 552 586 629 786                    |
| OPTIMUS      | 026 041                                                                                                |
| OUTLAW       | 342                                                                                                    |
| PANASONIC    | 797 798 032 292 383 516 626 627                                                                        |
| PARASOUND    | 553 294 295 333 334                                                                                    |
| PASS LABS    | 431                                                                                                    |
| PEACHTREE    | 106                                                                                                    |
| PHILIPS      | 690 063 296 104                                                                                        |
| PIONEER      | 823 827 828 545 546 556 014 033 039 044 045 050 069 035 078 397 480 513<br>518 520 521 542 858 859 105 |
| PLINIUS      | 458                                                                                                    |
|              | 685 709 710 829 830 514 029                                                                            |
| PRIMARE      | 161 162 163 164 165                                                                                    |
|              | 526                                                                                                    |
|              | 520                                                                                                    |
|              | 010 056 073 075 005                                                                                    |
|              | 721 722 722 251 511 611                                                                                |
|              | FOR 507                                                                                                |
|              | 500 507<br>E01 E02 E02 CE 4 074 002 00E                                                                |
|              | 001 002 003 004 074 003 000<br>E07 070 001 000 445 446                                                 |
| RUSSUUND     | 02/ 3/9 391 392 440 440<br>016 671 660 100                                                             |
|              | 010 07 1 000 100                                                                                       |
| SANSUI       | 040 048 000                                                                                            |
| SAINTU       | 047 009                                                                                                |
|              | 019 091                                                                                                |
| SEARS        |                                                                                                    |
| SHARP        | 652 026 051 094                                                                                        |
| SHERWOOD     | 388 447 562 682 024 038 055 051 030                                                                    |
| SIRIUS       | 585 555 767                                                                                            |
| SIMAUDIO     | 449                                                                                                    |
| SLIM DEVICES | 512                                                                                                    |
| SONANCE      | //5//6///                                                                                              |
| SONY         | 901 902 703 631 693 018 084 093 223 015 353 369 372 380 395 417 421 574<br>107 108 109                 |
| SOUNDESIGN   | 036                                                                                                    |
| SOUNDSTREAM  | 084 088                                                                                                |
| SOUNDMATTERS | 375                                                                                                    |
| SPEAKERCRAFT | 508 509 741 742                                                                                        |
| SSI          | 068                                                                                                    |
| STS          | 007                                                                                                    |
| SUGDEN       | 430                                                                                                    |
| SUNFIRE      | 344 345 346 494 495                                                                                    |
| SYSTEMLINE   | 759 760                                                                                                |
| TEAC         | 005 019 049                                                                                            |
| TECHNICS     | 262                                                                                                    |
| TOSHIBA      | 060 087 510                                                                                            |
| TURTLE BEACH | 416                                                                                                    |
| XANTECH      | 508 509                                                                                                |

### AUDIO (continued) - Amps, Preamps and A/V Receivers

| BRAND              | CODE NUMBERS                                                            |
|--------------------|-------------------------------------------------------------------------|
| XM SATELLITE RADIO | 614 415 514 515 556                                                     |
| Yamaha             | 831 026 067 264 089 332 373 427 428 432 434 436 540 541 557 558 561 565 |
|                    | 566 581 583 599 600 643 644 655 661 662 663 664 665 667 668 669 676 711 |
|                    | 715 717 720 461 740 752 753 897 102                                     |
| YBA                | 485                                                                     |
| ZON                | 587                                                                     |

### AUDIO - XM Radios & Tuners

| BRAND              | CODE NUMBERS    |
|--------------------|-----------------|
| ARCAM              | 504 591         |
| DELPHI             | 415 515         |
| FANFARE            | 352             |
| KENWOOD            | 550             |
| MYRYAD             | 457             |
| NAIM               | 535             |
| NUVO               | 404 405 606 607 |
| MUSICAL FIDELITY   | 408 648         |
| PIONEER            | 556             |
| Polkaudio          | 514             |
| PRIMARE            | 465             |
| RUSSOUND           | 445 446         |
| SIRIUS             | 585 555         |
| SONY               | 380             |
| XM SATELLITE RADIO | 415 514 515     |

### **SAT - Satellite Receivers**

| BRAND            | CODE NUMBERS                                                |
|------------------|-------------------------------------------------------------|
| ALPHASTAR        | 123                                                         |
| AMPLICA          | 050                                                         |
| ASTON            | 206                                                         |
| ATLANTA DTH      | 203                                                         |
| BIRDVIEW         | 129 113 051 126                                             |
| BSR              | 053                                                         |
| CABLEVISION      | 148                                                         |
| CAPETRONICS      | 053                                                         |
| CHANNEL MASTER   | 013 014 015 018 036 055                                     |
| CHAPARRAL        | 008 009 012 077                                             |
| CITOH            | 054                                                         |
| COOLSAT          | 211                                                         |
| CURTIS MATHES    | 050                                                         |
| DISH NETWORK     | 122 167 168                                                 |
| DIRECTV          | 173 193 220 221 223 224 225 226 227 228                     |
| DRAKE            | 005 006 007 010 011 112 116 141 052                         |
| DREAM MULTIMEDIA | 191 205                                                     |
| DX ANTENNA       | 024 046 056 076                                             |
| ECHOSTAR         | 038 040 057 058 093 094 095 096 097 098 099 100 122 167 168 |
| ELECTROHOME      | 089                                                         |
| EURO PLUS        | 114                                                         |
| EUROSAT          | 114                                                         |
| FXPRESSVU        | 122                                                         |

### SAT (continued) - Satellite Receivers

| BRAND               | CODE NUMBERS                                            |
|---------------------|---------------------------------------------------------|
| FORTEC STAR         | 177 178                                                 |
| FUJITSU             | 017 021 022 027 133 134                                 |
| GE                  | 151 106 150                                             |
| GENERAL INSTRUMENT  | 003 004 016 029 031 059 101 148                         |
| GOI                 | 122                                                     |
| HITACHI             | 139 140                                                 |
| HIRSCHMANN          | 202                                                     |
| HOME CABLE          | 080 044 029                                             |
| HOUSTON TRACKER     | 033 037 039 104 057 051                                 |
| HTS                 | 122                                                     |
| HUGHES              | 068 154 161 162 165 166 220 221 223 224 225 226 227 228 |
| HYTEK               | 053                                                     |
| HYUNDAI             | 149                                                     |
| ICR                 | 023                                                     |
| JANIEL              | 060 147                                                 |
| JERROLD             | 148                                                     |
| JVC                 | 122                                                     |
| KATHREIN            | 108                                                     |
| KPN                 | 208                                                     |
| LEGEND              | 057                                                     |
| LG                  | 170                                                     |
| LUXOR               | 144 062                                                 |
| MACOM               | 010 059 063 064 065                                     |
| MARANTZ             | 152 153                                                 |
| MEMOREX             | 057                                                     |
| MICRONIK MULTIMEDIA | 207                                                     |
| MITSUBISHI          | 068 154                                                 |
| MOTOROLA            | 148 171                                                 |
| NEXT LEVEL          | 148                                                     |
| NEXTWAVE            | 028 124 125                                             |
| NFUSION             | 192                                                     |
| NORSAT              | 069 070                                                 |
| NTL                 | 209                                                     |
| NV                  | 195 196 197                                             |
| PACE                | 143 173                                                 |
| PANASONIC           | 142 060                                                 |
| PANSAI              | 121 1/2                                                 |
| PERSONAL CABLE      |                                                         |
| PHILIPS             | 201 0/1 152 153 068 154 156                             |
| PL                  | 023 026                                                 |
| PRESIDENT           | 019102                                                  |
| PRIMESTAR           | 110 030                                                 |
| PRUSAI              | U/Z                                                     |
| PRUSCAN             | 151 106 150                                             |
| RADIUSHACK          | 148                                                     |
| RUA<br>DEALIOTIO    | 151 106 150                                             |
|                     | U43 U/4<br>105 106 107 109 100 000                      |
|                     | 155 100 107 100 100 200                                 |
|                     | 100 123 103 109 1/9                                     |
|                     |                                                         |
| SATELLITE SERVICE   | 171 204 220                                             |
|                     | 171204200                                               |
|                     | 200 204                                                 |
| SUNT                | 103 104<br>0/1                                          |
| STAR CHOICE         | 148                                                     |
|                     | עדו                                                     |

### SAT (continued) - Satellite Receivers

| BRAND          | CODE NUMBERS                                                |
|----------------|-------------------------------------------------------------|
| SUPERGUIDE     | 020 124 125                                                 |
| TEECOM         | 023 026 075 087 088 090 107 130 137                         |
| TOSHIBA        | 002 127 157 158 068 154                                     |
| TOWN & COUNTRY | 023 026                                                     |
| UNIDEN         | 016 025 042 043 044 045 048 049 078 079 080 086 101 135 136 |
| VIEWSTAR       | 115                                                         |
| VOOM           | 148                                                         |
| WINEGARD       | 128 146                                                     |
| ZENITH         | 081 082 083 084 091 120 159                                 |

### CD - CD Players and Changers

| BRAND             | CODE NUMBERS                                            |
|-------------------|---------------------------------------------------------|
| ADCOM             | 062 042                                                 |
| AIWA              | 012 059 065 088 089 105 122 170 187                     |
| AKAI              | 085 195 202                                             |
| AMC               | 231 232                                                 |
| AMEND             | 118                                                     |
| ARCAM             | 238 275                                                 |
| AUDIO ACCESS      | 119 147                                                 |
| AUDIO EASE        | 165                                                     |
| AUDIO TECHNICA    | 046                                                     |
| BEL CANTO         | 227                                                     |
| BSR               | 037 057                                                 |
| CALIFORNIA AUDIO  | 103 008                                                 |
| CAMBRIDGE AUDIO   | 268                                                     |
| CAPETRONIC        | 063                                                     |
| CARRERA           | 057 080                                                 |
| CARVER            | 185 041 044 050 086 107 130 134 135 138 139 203 204 167 |
| CASIO             | 111 182                                                 |
| CARY AUDIO DESIGN | 261 262 289 290 291 292                                 |
| CLASSE            | 267                                                     |
| CLARINETTE        | 182                                                     |
| CREEK             | 159                                                     |
| CROWN             | 035                                                     |
| DCS               | 294                                                     |
| DENON             | 002 123 281                                             |
| EMERSON           | 042 069 102                                             |
| FISHER            | 050 185 134 008                                         |
| FRABA             | 111                                                     |
| GENEXXA           | 010 069 102                                             |
| GOLDSTAR          | 080                                                     |
| HAITAI            | 093                                                     |
| HARMAN KARDON     | 272 018 033 047 208                                     |
| HITACHI           | 042 175                                                 |
| INKEL             | 130 143 144                                             |
| INSIGNIA          | 298                                                     |
| INTEGRA           | 030 273                                                 |
| JCPENNEY          | 014 061 092 141                                         |
| JENSEN            | 158                                                     |
| JVC               | 004 022 136 163 213 214 242 243 286                     |
| KENWOOD           | 185 007 023 055 071 072 142 137 254                     |
| KOSS              | 061                                                     |
| KRELL             | 241 279 285 302                                         |

# CD (continued) - CD Players and Changers

| BRAND            | CODE NUMBERS                                                |
|------------------|-------------------------------------------------------------|
| KYOCERA          | 005                                                         |
| LINN             | 295                                                         |
| LOTTE            | 102                                                         |
| LUXMAN           | 011 028 070 076 249 252                                     |
| LXI              | 059                                                         |
| MAGNAVOX         | 044 107                                                     |
| MARANTZ          | 246 274 296 297 027 041 044 051 077 107 209                 |
| MCINTOSH         | 301 212 247                                                 |
| MCS              | 014 073 092                                                 |
| MEMOREX          | 010                                                         |
| MISSION          | 044 107                                                     |
| MITSUBISHI       | 179                                                         |
| MITSUMI          | 153                                                         |
| MODULAIRE        | 182                                                         |
| MONDIAL          | 147                                                         |
| MUSICAL FIDELITY | 258 284                                                     |
| MYRYAD           | 244 265                                                     |
| NAD              | 006 005 067 178 293                                         |
| NAKAMICHI        | 217 218 219 095                                             |
| NFC              | 014 062                                                     |
| NIKKO            | 046                                                         |
| NSM              | 044 107                                                     |
| ONKYO            | 030 038 039 168 169 273                                     |
| OPTIMUS          | 010 050 057 058 081 082 083 085 093 195                     |
| PANASONIC        | 103 201 172 008 068 248                                     |
| PARASOLIND       | 233 240                                                     |
| PHILIPS          | 041 044 107 246 253                                         |
| PIONEER          | 010 020 025 056 174 175 176 257 263                         |
| PLINIUS          | 288                                                         |
| PRIMARE          | 266                                                         |
| PROCEED          | 239                                                         |
| PROTON           | 044 107 228                                                 |
| QUAD             | 269                                                         |
| QUASAR           | 103 008                                                     |
| BADIO SHACK      | 182                                                         |
| RCA              | 017 042 150 276                                             |
| REALISTIC        | 042 050 051 102 181 182 187                                 |
| ROTEL            | 044 107 161 178 250                                         |
| SAE              | 044 107                                                     |
| SANSUI           | 044 069 107 128 171 190 125                                 |
| SANYO            | 050                                                         |
| SCOTT            | 069 102                                                     |
| SHARP            | 026 031 051 066                                             |
| SHERWOOD         | 003 019 051 096 112 115 119 166                             |
| SIGNATURE        | 033                                                         |
| SIMAUDIO         | 280                                                         |
| SONY             | 048 081 097 126 133 177 225 226 164 229 230 259 260 277 278 |
| SOUNDESIGN       | 251                                                         |
| SUGDEN           | 264                                                         |
| SUMO             | 155                                                         |
| SYLVANIA         | 044 107                                                     |
| SYMPHONIC        | 052 181                                                     |
| TAEKWANG         | 195 085                                                     |
| TANDY            | 010                                                         |
| TEAC             | 015 034 036 051 052 101 131 140 079 145                     |
| TECHNICS         | 060 103 200 172 184 008 068                                 |

### CD (continued) - CD Players and Changers

| BRAND           | CODE NUMBERS                        |
|-----------------|-------------------------------------|
| TECHWOOD        | 076                                 |
| THETA DIGITAL   | 234 235 270                         |
| TOSHIBA         | 006 067 091 160 148                 |
| VECTOR RESEARCH | 080                                 |
| VICTOR          | 004 022 114 124                     |
| WARDS           | 185 033                             |
| YAMAHA          | 024 046 054 186 183 236 282 283 287 |
| YORX            | 182                                 |

### DVR - Digital Video Recorders (TiVo, Replay)

| BRAND              | CODE NUMBERS                                |
|--------------------|---------------------------------------------|
| DIRECTV            | 117 121 122 123 124 125 126 127 128         |
| DSTV               | 136                                         |
| HUGHES             | 117 121 122 123 124 125 126 127 128         |
| HUMAX              | 118 121 122 123 124 125 126 127 128         |
| ICREALTIME         | 134                                         |
| MOXI               | 132                                         |
| PHILIPS            | 090 117 121 122 123 124 125 126 127 128 135 |
| PIONEER            | 117 118 121 122 123 124 125 126 127 128     |
| RCA                | 109                                         |
| REPLAY TV          | 075                                         |
| SONY               | 104 105 131                                 |
| SPECO TECHNOLOGIES | 133                                         |
| TIVO               | 090 117 118 121 122 123 124 125 126 127 128 |

### **AUX - Custom Installation Products**

| BRAND                    | CODE NUMBERS        |
|--------------------------|---------------------|
| UNIVERSAL REMOTE CONTROL | 574 575 573 571 572 |
| 3M                       | 152                 |
| AIWA                     | 164                 |
| APPLE                    | 401 412 476         |
| ARCHER                   | 155                 |
| ARTEC                    | 586                 |
| ATON                     | 578 579 580 618     |
| AUDIO AUTHORITY          | 427 428             |
| AURORA                   | 300                 |
| AUTON                    | 434 191             |
| AURORA MULTIMEDIA        | 220                 |
| AVERMEDIA                | 437 460             |
| BEDIENUNGSANLEITUNG      | 221                 |
| BOSE                     | 409                 |
| CASTI                    | 587                 |
| CE-LABS                  | 668                 |
| CHANNEL VISION           | 561 562 563 564     |
| CHIEF                    | 556                 |
| CLO SYSTEMS              | 556 629             |
| COMPONEXX                | 591                 |
| CONTROL4                 | 495                 |
| CRAIG                    | 588                 |
| D-BOX                    | 440                 |

### AUX (continued) - Custom Installation Products

| BRAND              | CODE NUMBERS                                                            |
|--------------------|-------------------------------------------------------------------------|
| DCS                | 468 469 470                                                             |
| DDI                | 403                                                                     |
| DELL               | 261                                                                     |
| DENON              | 559                                                                     |
| DIGITAL STREAM     | 609                                                                     |
| DLINK              | 435 479                                                                 |
| DLO                | 418                                                                     |
| DMX                | 156                                                                     |
| DRAPER SCREEN      | 204                                                                     |
| DRFAMVISION        | 097                                                                     |
| DVDO               | 299 423 576 577                                                         |
| DWIN               | 080                                                                     |
| FLAN               | 451 452 453 454 455 456 457 458 441 442 443 444 445 446 447 448 449 521 |
|                    | 522 538 541 542 543 544 545 546 547 548                                 |
| FI FCTROKINETICS   | 438                                                                     |
| FI GATO            | 478                                                                     |
| FLITE SCREENS      | 431 432                                                                 |
| EVERQUEST          | 206                                                                     |
| EXTRON             | 151 433                                                                 |
| FARENHEIT          | 430                                                                     |
| FAROLID.IA         | 184                                                                     |
| FOCAL              | 436                                                                     |
| FLU                | 209                                                                     |
| FUZE MEDIA SYSTEMS | 558                                                                     |
| GATEWAY            | 261                                                                     |
| GRIDLINK           | 592                                                                     |
| GRIFFIN            | 471                                                                     |
| HALIPPALIGE        | 294 295                                                                 |
| HP                 | 481 252 261                                                             |
| HUNTER DOUGLAS     | 219 656 657                                                             |
| HOME               | 555                                                                     |
| INFT ACCESS        | 589                                                                     |
| INSIGNIA           | 299 567                                                                 |
| INTEGRA            | 439                                                                     |
| INGEAR             | 407                                                                     |
| IPORT              | 419                                                                     |
| JEBBOLD            | 153                                                                     |
| INC                | 185 416                                                                 |
| K2 MOLINTS         | 556                                                                     |
| KAI FIDESCAPE      | 259 459                                                                 |
| KENSINGTON         | 406                                                                     |
| KENWOOD            | 185                                                                     |
| KEY DIGITAI        | 461 462 464 465 551 463 595                                             |
| KEYSPAN            | 297                                                                     |
| KUPSCH             | 425                                                                     |
| LASONIC            | 592                                                                     |
| IG                 | 296                                                                     |
| LINKSYS            | 270,566                                                                 |
| LIFT-TECH          | 654 655                                                                 |
| LOGITECH           | 658                                                                     |
| LUMAGEN            | 472                                                                     |
| LUTBON             | 417                                                                     |
|                    | 424                                                                     |
| MAGNAVOX           | 584                                                                     |
| MAKITA             | 186 201                                                                 |
| MARANTZ            | 450                                                                     |

### AUX (continued) - Custom Installation Products

| BRAND              | CODE NUMBERS                                                            |
|--------------------|-------------------------------------------------------------------------|
| MICROSOFT          | 408 481 107 252 261                                                     |
| MINDPATH           | 205                                                                     |
| NEOPRO             | 671                                                                     |
| NETGEAR            | 477                                                                     |
| NEXUS21            | 665                                                                     |
| NILES              | 160 187 272                                                             |
| NSM                | 161                                                                     |
| NTI                | 421                                                                     |
| NYKO               | 554                                                                     |
| ONKYO              | 439                                                                     |
| OMNIMOUNT          | 552                                                                     |
| OPTIMA             | 667                                                                     |
| PEERLESS           | 556                                                                     |
| PHILCO             | 584                                                                     |
| PIANO DISC         | 085                                                                     |
| PINNACLE           | 405                                                                     |
| POLKAUDIO          | 557 539 540 162                                                         |
| POLYCOM            | 649                                                                     |
| PRIMARE            | 402                                                                     |
| PSYCLONE           | 480                                                                     |
| RCA                | 258 585                                                                 |
| REQUEST            | 644                                                                     |
| ROKU               | 565                                                                     |
| RUNCO              | 466                                                                     |
| RUSSOUND           | 081                                                                     |
| SAGETV             | 549                                                                     |
| SANSONIC           | 592                                                                     |
| SCHMARTZ           | 648                                                                     |
| SCIENTIFIC ATLANTA | 156 163                                                                 |
| SHERWOOD           | 467                                                                     |
| SIMA               | 082 429                                                                 |
| SKARDIN            | 610                                                                     |
| SOLO ELECTRONICS   | 207                                                                     |
| SOMFY              | 411 078 079                                                             |
| SONANCE            | 419                                                                     |
| SONY               | 554 414 164 165 166 271 261 646 647                                     |
| SPEAKERCRAFT       | 473 474                                                                 |
| STARCOM            | 153                                                                     |
| TEN TECHNOLOGY     | 401                                                                     |
| TIVAX              | 589 590                                                                 |
| TOUCHSTONE         | 662                                                                     |
| TURBOSCAN          | 167                                                                     |
| VANCO              | 645                                                                     |
| VELODYNE           | 413 203                                                                 |
| VUDU               | 553                                                                     |
| VUTEC              | 560                                                                     |
| WURLITZER          | 410                                                                     |
| XANTECH            | 420 426 168 169 170 171 172 276 277 278 279 280 282 283 284 285 286 287 |
|                    | 288 289 290 291 292 293                                                 |
| ZINWELL            | 591 593                                                                 |
| ZENITH             | 567                                                                     |
| ZENTECH            | 610                                                                     |

### **AUX - Media PC Controls**

| BRAND     | CODE NUMBERS |
|-----------|--------------|
| DELL      | 261          |
| GATEWAY   | 261          |
| HAUPPAUGE | 294 295      |
| HP        | 252 261      |
| KEYSPAN   | 297          |
| MICROSOFT | 252 261      |
| SONY      | 261 271      |

### AUX - GAME Systems

| BRAND          | CODE NUMBERS |
|----------------|--------------|
| MICROSOFT/XBOX | 107 408      |
| SONY           | 414          |

### **AUX - iPod Controls**

| BRAND          | CODE NUMBERS |
|----------------|--------------|
| APPLE/iPod     | 401 412      |
| BOSE           | 409          |
| DLO            | 418          |
| IPORT          | 419          |
| KENSINGTON     | 406          |
| SONANCE        | 419          |
| TEN TECHNOLOGY | 401          |

### AUX - Tape Decks

| BRAND         | CODE NUMBERS                        |
|---------------|-------------------------------------|
| AIWA          | 015 071 100 114                     |
| CARVER        | 006 008 027 024 036 137             |
| DENON         | 105 227 229                         |
| FISHER        | 064                                 |
| GOLDSTAR      | 011                                 |
| HARMAN KARDON | 233                                 |
| JVC           | 106 116 239 240                     |
| KENWOOD       | 005 013 023 026 064 145 146 181 190 |
| LINN          | 124                                 |
| LUXMAN        | 035 137 139                         |
| MAGNAVOX      | 027                                 |
| MARANTZ       | 014 027 056 065 087                 |
| MCINTOSH      | 238                                 |
| MITSUBISHI    | 242 243                             |
| NAD           | 029 048                             |
| NAKAMICHI     | 244 245 025                         |
| ONKYO         | 002 012 016 017 018 019 115         |
| OPTIMUS       | 026 054 055                         |
| PANASONIC     | 007 010 032 088 195                 |
| PHILIPS       | 027 087                             |
| PIONEER       | 003 039 047 050 066 098 222         |
| QUASAR        | 007 088                             |

### AUX (continued) - Tape Decks

| BRAND    | CODE NUMBERS                |
|----------|-----------------------------|
| SANSUI   | 027 113 119 224             |
| SHARP    | 026 057 131 175 181         |
| SHERWOOD | 038 004 028 030 033 034     |
| SONY     | 020 022 052 084 089         |
| TEAC     | 009 059 212                 |
| TECHNICS | 007 010 076 088 109 122 193 |
| TOSHIBA  | 112                         |
| VICTOR   | 106                         |
| YAMAHA   | 021 026 031 067 040         |

### AUX - Lighting Systems

| BRAND               | CODE NUMBERS                    |
|---------------------|---------------------------------|
| COLORADO VNET       | 311 312                         |
| LEVITON             | 321                             |
| LITE TOUCH          | 208 212                         |
| LIGHTOLIER CONTROLS | 307                             |
| LUTRON              | 077 158 159 306 308 309 340 341 |
| RAKO                | 301 302 303 304 305             |
| WATT STOPPER        | 319 320                         |
| X-10                | 093 183 257                     |
| XANTECH             | 188 189                         |

# Frequently Asked Questions

#### What is a "macro" button?

It is an MX-350 button you set to make a lot of things happen when you press it. For example, to watch a DVD in most home theaters requires several remote controls and many button presses (power up the TV, power up the surround sound, power up the DVD player, set the TV to the correct video input, set the surround sound to the correct audio input and finally; press play on the DVD player remote control).

Instead of pressing all of those buttons one at a time, the MX-350 enables you to setup one button that does it all automatically with one press. For more information on how and why you should setup macro and favorite channel buttons, read pages 19-22.

#### If the batteries run out, will I lose my settings?

No. The MX-350 stores all of your settings in non-volatile FLASH memory. You could remove the batteries for months, replace them at your convenience and the MX-350 would still remember your settings.

#### Who can I call for more answers?

The Universal Remote Control technical support and customer service staff are ready to answer any questions you might have.

Call us at 1-914-835-4484 Monday - Friday, 9AM to 6PM (EST)

# **USALimited Warranty Statement**

Your Universal Remote Control, when delivered to you in new condition, is warranted against defects in materials or workmanship as follows: UNIVERSAL REMOTE CONTROL, INC. warrants this product against defects in material or workmanship for a period of one (1) year and as set forth below. Universal Remote Control will, at its sole option, repair the product using new or comparable rebuilt parts, or exchange the product for a comparable new or rebuilt product. In the event of a defect, these are your exclusive remeies.

This Limited Warranty covers only the hardware components packaged with the Product. It does not cover technical assistance for hardware or software usage and it does not cover any software products whether or not contained in the Product; any such software is provided "AS IS" unless expressly provided for in any enclosed software Limited Warranty.

To obtain warranty service, you must deliver the product, freight prepaid, in its original packaging or packaging affording adequate protection to Universal Remote Control at the address provided in the Owner's Manual. It is your responsibility to backup any macro programming, artwork, software or other materials that may have been programmed into your unit. It is likely that such data, software, or other materials will be lost during service and Universal Remote Control will not be responsible for any such damage or loss. A dated purchase receipt, Bill of Sale, Installation Contract or other verifiable Proof of Purchase is required. For product support and other important information visit Universal Remote Control's website: <a href="http://www.UniversalRemote.com">http://www.UniversalRemote.com</a> or call the Customer Service Center (914) 835-4484.

This Limited Warranty only covers product issues caused by defects in material or workmanship during ordinary consumer use. It does not cover product issues caused by any other reason, including but not limited to product issues due to commercial use, acts of God, third-party installation, misuse, limitations of technology, or modification of or to any part of the Universal Remote Control product. This Limited Warranty does not cover Universal Remote Control products sold as USED, AS IS, REFURBISHED, so-called "B STOCK" or consumables (such as batteries). This Limited Warranty is invalid if the factory-applied serial number has been altered or removed from the product. This Limited Warranty is valid only in the United States of America. This Limited Warranty specifically excludes products sold by unauthorized resellers.

#### LIMITATION OF REMEDIES

UNIVERSAL REMOTE CONTROL SHALL NOT BE LIABLE FOR ANY INCIDENTAL OR CONSEQUENTIAL DAMAGES FOR BREACH OF ANY EXPRESS OR IMPLIED WARRANTY OR CONDITION ON THIS PRODUCT. IN NO EVENT SHALL UNIVERSAL REMOTE CONTROL BE LIABLE, WHETHER IN CONTRACT OR IN TORT (INCLUDING NEGLIGENCE) FOR DAMAGES IN EXCESS OF THE PURCHASE PRICE OF THE PRODUCT, ACCESSORY OR SOFTWARE, OR FOR ANY INDIRECT, INCIDENTAL, SPECIAL OR CONSEQUENTIAL DAMAGES OF ANY KIND, OR LOSS OF REVENUE OR PROFITS, LOSS OF BUSINESS, LOSS OF INFORMATION OR DATA, SOFTWARE OR APPLICATIONS OR OTHER FINANCIAL LOSS ARISING OUT OF OR IN CONNECTION WITH THE ABILITY OR INABILITY TO USE THE PRODUCTS, ACCESSORIES OR SOFTWARE TO THE FULL EXTENT THESE DAMAGES MAY BE DISCLAIMED BY LAW.

EXCEPT TO THE EXTENT PROHIBITED BY APPLICABLE LAW, THERE IS NO OTHER WARRANTY EXPRESSED OR IMPLIED. UNIVERSAL REMOTE CONTROL WILL NOT BE HELD RESPONSIBLE FOR STATEMENTS MADE BY OTHERS CONCERNING THE MERCHANTABILITY OR FITNESS FOR A PARTICULAR PURPOSE ON THIS PRODUCT. Some states or jurisdictions do not allow the exclusion or limitation of incidental or consequential damages, or allow limitations on how long an implied warranty lasts, so the above limitations or exclusions may not apply to you. This Limited Warranty gives you specific legal rights and you may have other rights which vary from state to state or jurisdiction to jurisdiction.

REV020708

# Specifications

Learning Capability - 784 IR commands at standard frequencies (15KHz to 455 KHz) Macro Capability - 472 Macros of up to 190 steps each IR Range (Line of Sight via Infrared): 30-50 feet, depending on the environment RF Range (radio frequency): 50 to 100 feet, depending upon the environment RF Frequency: 418MHz Weight: 8 oz. (with batteries) Size: 8.5" x 2 7/16" x 1" Batteries: Four AAA Alkaline batteries included LCD Size: approximately 7/8" x 1-7/8"

# Federal Communication Commission Interference Statement

This equipment has been tested and found to comply with the limits for a Class B digital device, pursuant to part 15 of the FCC Rules. These limits are designed to provide reasonable protection against harmful interference in a residential installation. This equipment generates, uses and can radiate radio frequency energy and, if not installed and used in accordance with the instructions, may cause harmful interference to radio communications. However, there is no guarantee that interference will not occur in a particular installation. If this equipment does cause harmful interference to radio or television reception, which can be determined by turning the equipment off and on, the user is encouraged to try to correct the interference by one more of the following measures:

- Reorient or relocate the receiving antenna.
- Increase the separation between the equipment and receiver.
- Connect the equipment into an outlet on a circuit different from that to which the receiver is connected.
- Consult the dealer or an experienced radio/TV technician for help.

# Warning!

Changes or modifications not expressly approved by the manufacturer could void the user's authority to operate the equipment.

Note : The manufacturer is not responsible for any Radio or TV interference caused by unauthorized modifications to this equipment. Such modifications could void the user's authority to operate the equipment.

# FCC Caution

This device complies with Part 15 of the FCC Rules. Operation is subject to the following two conditions: (1) this device may not cause harmful interference, and (2) this device must accept any interference received, including interference that may cause undesired operation.

Any changes or modifications not expressly approved by the party responsible for compliance could void the authority to operate equipment.

The antenna(s) used for this transmitter must not be co-located or operating in conjunction with any other antenna or transmitter.

### ΝΟΤΕ

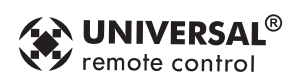

500 Mamaroneck Avenue, Harrison, NY 10528 Phone: (914) 835-4484 Fax: (914) 835-4532